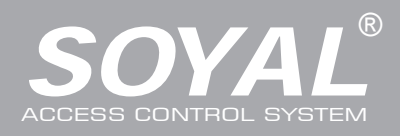

# Felhasználói és Telepítői Kézikönyv

| artozékok                                                                                                    |                                                                                                    | _                                                                                                    | _                                                                                                    | _                                                                                                    |                                                                                                    | _                                                                                                    |                                                                                                    | _                                                                                                    | _                                                                                                    | _                                                                                                    | _                                            |                             |
|----------------------------------------------------------------------------------------------------|----------------------------------------------------------------------------------------------------|----------------------------------------------------------------------------------------------------|----------------------------------------------------------------------------------------------------|----------------------------------------------------------------------------------------------------|----------------------------------------------------------------------------------------------------|----------------------------------------------------------------------------------------------------|----------------------------------------------------------------------------------------------------|----------------------------------------------------------------------------------------------------|----------------------------------------------------------------------------------------------------|----------------------------------------------------------------------------------------------------|----------------------------------------------|-----------------------------|
|                                                                                                    |                                                                                                    |                                                                                                    |                                                                                                    | 2 Contlakoz                                                                                                    | á kábolok                                                                                                    |                                                                                                    | •                                                                                                    | Szaralási any                                                                                                    | a a a k                                                                                                    | G Kingé                                                                                                    | oattäk                                       |                             |
| Ulvaso                                                                                                    |                                                                                                    |                                                                                                    | Kezikonyv                                                                                                    |                                                                                                    |                                                                                                    |                                                                                                    | 4                                                                                                    | Szerelesi any                                                                                                    | адок                                                                                                    |                                                                                                    | SZILUK                                       |                             |
|                                                                                                    |                                                                                                    |                                                                                                    |                                                                                                    |                                                                                                    |                                                                                                    |                                                                                                    |                                                                                                    | Csavaro                                                                                                    | ok                                                                                                    | (TC                                                                                                    | P/IP Modul)                                  |                             |
|                                                                                                    | 1230                                                                                                    |                                                                                                    | SOVAL                                                                                                    | Щ                                                                                                    |                                                                                                    |                                                                                                    |                                                                                                    |                                                                                                    |                                                                                                    | • AR-                                                                                                    | -WG-HID                                      |                             |
| 4 5 6 m<br>7 8 9 m<br># 0 p m                                                                                                    | 4561                                                                                                    |                                                                                                    |                                                                                                    | ı<br>س اس                                                                                                    | աղ ասղ աղ                                                                                                    | ]                                                                                                    |                                                                                                    | Tömítőszala                                                                                                    | aa                                                                                                    | (HI                                                                                                    | D RF Modul)                                  |                             |
| A BOYAL with                                                                                                    |                                                                                                    | BOYAL                                                                                                    | $\checkmark$                                                                                                    |                                                                                                    |                                                                                                    | 5                                                                                                    |                                                                                                    |                                                                                                    | <u>\</u>                                                                                                    | • AR-                                                                                                    | -MDL-721V                                    |                             |
| DO                                                                                                    | N                                                                                                    | 1T                                                                                                    |                                                                                                    | P4                                                                                                    | P5 P6                                                                                                    | P7                                                                                                    |                                                                                                    | $\sim$                                                                                                    | ر                                                                                                    | (Ha                                                                                                    | ngmodul)                                     |                             |
| R-837E                                                                                                    |                                                                                                    |                                                                                                    |                                                                                                    |                                                                                                    | - 1-                                                                                                    |                                                                                                    | 0                                                                                                    |                                                                                                    | L.                                                                                                    |                                                                                                    |                                              |                             |
| Ulvaso                                                                                                    |                                                                                                    | Kezikor                                                                                                    | nyv                                                                                                    |                                                                                                    | ЭК                                                                                                    | 4                                                                                                    | Sze                                                                                                    | relesi anyagor                                                                                                    | ĸ                                                                                                    |                                                                                                    | SZILOK                                       |                             |
|                                                                                                    |                                                                                                    | •                                                                                                    |                                                                                                    |                                                                                                    |                                                                                                    |                                                                                                    |                                                                                                    | Csavarok                                                                                                    |                                                                                                    | TC                                                                                                    | P/IP Modul)                                  |                             |
| 9<br>30:22:01<br>9                                                                                                    |                                                                                                    |                                                                                                    |                                                                                                    |                                                                                                    |                                                                                                    |                                                                                                    | 0                                                                                                    | obuvulok                                                                                                    |                                                                                                    | • AR-                                                                                                    | -WG-HID                                      |                             |
| 4 2 3 M                                                                                                    |                                                                                                    | SOYAL                                                                                                    | 1                                                                                                    |                                                                                                    |                                                                                                    |                                                                                                    | Tä-                                                                                                    | nítőezalac                                                                                                    |                                                                                                    | (HIE                                                                                                    | D RF Modul)                                  |                             |
|                                                                                                    |                                                                                                    |                                                                                                    |                                                                                                    |                                                                                                    |                                                                                                    |                                                                                                    | IOI                                                                                                    | nitoszalag                                                                                                    |                                                                                                    | • AR-                                                                                                    | -MDL-721V                                    |                             |
| and the second second sec                                                                                                    |                                                                                                    |                                                                                                    |                                                                                                    | P4 P5                                                                                                    | P6 P7                                                                                                    |                                                                                                    | $\left( \right)$                                                                                                    | $\sim$                                                                                                    |                                                                                                    | (Ha                                                                                                    | ngmodul)                                     |                             |
|                                                                                                    |                                                                                                    |                                                                                                    |                                                                                                    |                                                                                                    |                                                                                                    |                                                                                                    | ,                                                                                                    |                                                                                                    |                                                                                                    |                                                                                                    |                                              |                             |
| elepítés                                                                                                    |                                                                                                    |                                                                                                    |                                                                                                    |                                                                                                    |                                                                                                    |                                                                                                    |                                                                                                    |                                                                                                    |                                                                                                    |                                                                                                    | , , .                                        |                             |
| Δ_1·                                                                                                    |                                                                                                    | ۵-2.                                                                                                    | R                                                                                                    |                                                                                                    | • (,                                                                                                    | A-1) Feli<br>el a tarté                                                                                                    | uletre                                                                                                    | szerelés: Egy                                                                                                    | csavar                                                                                                    | nuzó segíts                                                                                                    | segével szer                                 | əlje                        |
| elületre szerelt                                                                                                    | 9                                                                                                    | Süllvesztett                                                                                                    | D.                                                                                                    |                                                                                                    | (                                                                                                    | A-2) Fall                                                                                                    | ba sü                                                                                                    | lvesztés: Fúrio                                                                                                    | on lvuka                                                                                                    | akat, maid I                                                                                                    | helvezze bel                                 | зa                          |
|                                                                                                    |                                                                                                    | , difference                                                                                                    | ( e                                                                                                    |                                                                                                    | fa                                                                                                    | alba egy                                                                                                    | csav                                                                                                    | arhúzó segítsé                                                                                                    | égével.                                                                                                    | A süllyeszt                                                                                                    | ett doboz                                    |                             |
| ( Frank C                                                                                                    |                                                                                                    | ATTLE .                                                                                                    |                                                                                                    |                                                                                                    | n i an i an i                                                                                                    | néretei:                                                                                                    | 85mm                                                                                                    | ı x 113mm (83                                                                                                    | 87E) és                                                                                                    | 128mm x 1                                                                                                    | 109mm (8371                                  | EF).                        |
| and and                                                                                                    | 1                                                                                                    | ue .                                                                                                    |                                                                                                    |                                                                                                    | 23                                                                                                    | /ezesse                                                                                                    | át a k                                                                                                    | ábeleket a kor                                                                                                    | nzolon t                                                                                                    | található lyu                                                                                                    | ukon kereszt                                 | ül.                         |
| and the second                                                                                                    |                                                                                                    | • -• - (                                                                                                    |                                                                                                    |                                                                                                    |                                                                                                    | zrositse :<br>vagy a si                                                                                                    | az af<br>Tillvos                                                                                                    | (-837E vagy A<br>ztett dobozba (                                                                                                    | K-837E                                                                                                    | itse a mellé                                                                                                    | a tartokonzoi<br>Skolt tinlik ás             | а                           |
| and a state of the state of the |                                                                                                    |                                                                                                    | 1<br>4<br>7                                                                                                    |                                                                                                    | e                                                                                                    | agy a sc<br>av imbu                                                                                                    | iszkul                                                                                                    | cs segítségéve                                                                                                    | es rogz<br>el.                                                                                                    |                                                                                                    | skeit tiplik es                              |                             |
|                                                                                                    |                                                                                                    |                                                                                                    |                                                                                                    |                                                                                                    |                                                                                                    |                                                                                                    | ák hel                                                                                                    | anceolásakor                                                                                                    | a zöld                                                                                                    | LED világít                                                                                                    | ani kezd és (                                |                             |
|                                                                                                    |                                                                                                    |                                                                                                    |                                                                                                    | A SOYAL                                                                                                    | ) 🔼 👌 🔹 A                                                                                                    | A készüle                                                                                                    |                                                                                                    | арсзотазакот                                                                                                    |                                                                                                    |                                                                                                    |                                              | эgy                         |
|                                                                                                    |                                                                                                    |                                                                                                    |                                                                                                    | 50VAL                                                                                                    | o <mark>№ </mark> • A<br>r                                                                                                    | A készűle<br>övid han                                                                                                    | ngjelze                                                                                                    | es lesz hallhato                                                                                                    | ó.                                                                                                    |                                                                                                    |                                              | ∋gy                         |
| legjegyzése<br>.Kábelvezetés: A<br>.Vezeték kiválaszt                                                                                                    | komm<br>tása: H                                                                                                    | unikációs vez<br>Használjon A<br>olvasót és az                                                                                                    | zetékek és a táj<br>WG22-24 típus<br>elektromos zár                                                                                                    | pellátásra szolgáló v<br>nú árnyékolt, csavart<br>rat ugyanahhoz a táp                                                                                                    | ezetékek ne legye<br>érpáras vezetékel<br>iegységhez.                                                                                                    | A keszüle<br>övid han<br>enek egy<br>t és kerü                                                                                                    | v csate                                                                                                    | prnában vezetr<br>ssillagpontos v                                                                                                    | ó.<br>ve más<br>vezetéke                                                                                                    | elektromos<br>ezést. Ne c                                                                                                    | s vezetékekk<br>satlakoztass                 | el.<br>a az                 |
| Aegjegyzése<br>A.Kábelvezetés: A<br>2.Vezeték kiválaszt<br>3.Tápellátás: A sza<br>tápeg                                                                                                    | komm<br>tása: H<br>cabályo<br>ysége                                                                                                    | unikációs vez<br>Használjon A<br>olvasót és az<br>s tápellátásł<br>t pedig az olv                                                                                                    | zetékek és a táj<br>WG22-24 típus<br>elektromos zár<br>hoz csatlakozta<br>vasó tápellátása                                                                                                    | pellátásra szolgáló v<br>ú árnyékolt, csavart<br>rat ugyanahhoz a táp<br>asson egy tápegys<br>ához.                                                                                                    | Z                                                                                                    | a keszüle<br>övid han<br>enek egy<br>t és kerü<br>az elek                                                                                                    | v csato<br>ilje a o                                                                                                    | prnában vezetv<br>csillagpontos v<br>os zárak tápe                                                                                                    | ó.<br>ve más<br>vezetéke<br>ellátásál                                                                                                    | elektromos<br>ezést. Ne c<br>hoz, egy r                                                                                                    | s vezetékekk<br>satlakoztass<br>másik, függe | el.<br>a az<br>∶tlen        |
| Aegjegyzése<br>Kábelvezetés: A<br>Vezeték kiválaszt<br>Tápellátás: A sza<br>tápeg                                                                                                    | komm<br>tása: H<br>cabályo<br>ysége                                                                                                    | unikációs vez<br>Használjon A<br>olvasót és az<br>s tápellátásh<br>t pedig az olv                                                                                                    | zetékek és a táj<br>WG22-24 típus<br>elektromos zár<br>hoz csatlakozta<br>vasó tápellátásá                                                                                                    | pellátásra szolgáló v<br>sú árnyékolt, csavart<br>rat ugyanahhoz a táp<br>asson egy tápegys<br>ához.                                                                                                    | 2                                                                                                    | a keszüle<br>övid han<br>enek egy<br>t és kerü<br>az elek                                                                                                    | v csato<br>ilje a o                                                                                                    | ornában vezet<br>sillagpontos v                                                                                                    | ó.<br>ve más<br>vezetékk                                                                                                    | elektromos<br>ezést. Ne c<br>hoz, egy r                                                                                                    | s vezetékekk<br>satlakoztass<br>másik, függe | egy<br>el.<br>a az<br>⊧tlen |
| Aegjegyzése<br>I.Kábelvezetés: A<br>2.Vezeték kiválaszt<br>3.Tápellátás: A sza<br>tápeg<br>Satlakozáso<br>Kábel: P1 CN4                                                                                                    | komm<br>tása: H<br>cabályo<br>ysége<br>ok                                                                                                    | unikációs vez<br>Használjon A'<br>olvasót és az<br>s tápellátásh<br>t pedig az olv                                                                                                    | zetékek és a táj<br>WG22-24 típus<br>elektromos zár<br>hoz csatlakozta<br>vasó tápellátásá                                                                                                    | pellátásra szolgáló v<br>ú árnyékolt, csavart<br>rat ugyanahhoz a táp<br>asson egy tápegys<br>ához.                                                                                                    | ezetékek ne legye<br>érpáras vezetékef<br>egységhez.<br>éget a relék és                                                                                                    | A keszülé<br>övid han<br>enek egy<br>t és kerü<br>az elek                                                                                                    | v csato<br>ilje a o                                                                                                    | prnában vezetv<br>sillagpontos v<br>os zárak tápe                                                                                                    | ó.<br>ve más<br>vezetéké<br>ellátásál                                                                                                    | elektromos<br>ezést. Ne c<br>hoz, egy r                                                                                                    | s vezetékekk<br>satlakoztass<br>másik, függe | egy<br>el.<br>a az<br>⊧tlen |
| Iegjegyzése<br>.Kábelvezetés: A<br>.Vezeték kiválaszt<br>.Tápellátás: A sza<br>tápeg<br>satlakozáso<br>(ábel: P1 CN4                                                                                                    | k<br>komm<br>tása: H<br>c<br>abályo<br>ysége<br>Dk                                                                                                    | unikációs vez<br>Használjon A<br>olvasót és az<br>s tápellátásk<br>t pedig az olv                                                                                                    | zetékek és a táj<br>WG22-24 típus<br>elektromos zár<br>hoz csatlakozta<br>vasó tápellátásá                                                                                                    | pellátásra szolgáló v<br>vú árnyékolt, csavart<br>rat ugyanahhoz a táp<br>asson egy tápegys<br>ához.                                                                                                    | Z      A      A     A | a keszülé<br>övid han<br>enek egy<br>t és kerü<br>az elek                                                                                                    | v csato<br>ilje a o<br>ktromo                                                                                                    | prnában vezetv<br>sillagpontos v<br>os zárak tápe                                                                                                    | ó.<br>ve más<br>rezetéke<br>ellátásál                                                                                                    | elektromos<br>ezést. Ne c<br>hoz, egy r<br>2 22<br>1 cN6                                                                                                    | s vezetékekk<br>satlakoztass<br>másik, függe | el.<br>a az<br>tlen         |
| Iegjegyzése<br>Kábelvezetés: A<br>Vezeték kiválaszt<br>Tápellátás: A sza<br>tápeg<br>Satlakozáso<br>Kábel: P1 CN4                                                                                                    | k<br>komm<br>tása: H<br>cabályo<br>ysége<br>ok<br>Láb                                                                                                    | unikációs vez<br>Használjon A<br>olvasót és az<br>s tápellátásh<br>t pedig az olv<br><b>Szín</b><br>Kék/Fehér                                                                                                    | zetékek és a táj<br>WG22-24 típus<br>elektromos zár<br>hoz csatlakozta<br>vasó tápellátása<br>Leírás<br>(N.O.) 24VDC                                                                                                    | pellátásra szolgáló v<br>sú árnyékolt, csavart<br>rat ugyanahhoz a táp<br>asson egy tápegys<br>ához.                                                                                                    | Z                                                                                                    | a keszülé<br>övid han<br>enek egy<br>t és kerü<br>az elek                                                                                                    | v csate                                                                                                    | prnában vezet<br>sillagpontos v<br>s zárak tápe                                                                                                    | ó.<br>ve más<br>rezetéke<br>ellátásál                                                                                                    | elektromos<br>ezést. Ne c<br>hoz, egy r<br>1 cns<br>22 21<br>21 cns<br>23 21<br>2 cn4                                                                                                    | s vezetékekk<br>satlakoztass<br>másik, függe | egy<br>el.<br>a az<br>itlen |
| legjegyzése<br>Kábelvezetés: A<br>Vezeték kiválaszt<br>Tápellátás: A sza<br>tápeg<br>satlakozáso<br>Kábel: P1 CN4                                                                                                    | k<br>komm<br>tása: H<br>c<br>abályo<br>ysége<br>Dk<br>Láb<br>1<br>2                                                                                                    | unikációs vez<br>Használjon A<br>olvasót és az<br>s tápellátásh<br>t pedig az olv<br><b>Szín</b><br>Kék/Fehér<br>Lila/Fehér                                                                                                    | zetékek és a táj<br>WG22-24 típus<br>elektromos zár<br>hoz csatlakozta<br>vasó tápellátásá<br>(N.O.) 24VDC<br>(N.C.) 24VDC                                                                                                    | pellátásra szolgáló v<br>sú árnyékolt, csavart<br>rat ugyanahhoz a táp<br>asson egy tápegys<br>ához.                                                                                                    | Z                                                                                                    | a keszülé<br>övid han<br>enek egy<br>t és kerü<br>az elek                                                                                                    | v csato<br>ilje a o<br>ktromo                                                                                                    | prnában vezet<br>sillagpontos v<br>s zárak tápe                                                                                                    | ó.<br>ve más<br>vezetékk<br>ellátásál                                                                                                    | elektromos<br>ezést. Ne c<br>hoz, egy r<br>1 cN6<br>22 8<br>7 cN4<br>5 cN4<br>5 cN4                                                                                                    | s vezetékekk<br>satlakoztass<br>másik, függe | egy<br>el.<br>a az<br>etlen |
| Iegjegyzése<br>Kábelvezetés: A<br>Vezeték kiválaszt<br>Tápellátás: A sza<br>tápeg<br>Satlakozáso<br>Kábel: P1 CN4<br>Jitórelé                                                                                                    | komm<br>tása: H<br>cabályo<br>ysége<br>Dk<br>Láb<br>1<br>2<br>3                                                                                                    | unikációs vez<br>Használjon A<br>Divasót és az<br>s tápellátásh<br>t pedig az olv<br><b>Szín</b><br>Kék/Fehér<br>Lila/Fehér<br>Fehér                                                                                                    | zetékek és a táj<br>WG22-24 típus<br>elektromos zár<br>hoz csatlakozta<br>vasó tápellátása<br>Leírás<br>(N.O.) 24VDC<br>(N.C.) 24VDC<br>(COM) 24VDC                                                                                                    | pellátásra szolgáló v<br>sú árnyékolt, csavart<br>rat ugyanahhoz a táp<br>asson egy tápegys<br>ához.                                                                                                    | Z      A      A      | a keszülé<br>övid han<br>enek egy<br>t és kerű<br>az elek                                                                                                    | v csatu<br>v csatu<br>ktrome                                                                                                    | prnában vezetv<br>ssillagpontos v<br>os zárak tápe                                                                                                    | ó.<br>ve más<br>rezetéke<br>ellátásál<br>CN7<br>CN7<br>8<br>6<br>4<br>3                                                                                                    | elektromos<br>ezést. Ne c<br>hoz, egy r<br>2 24<br>1 cN6<br>2 N5<br>8 21<br>7 cN4<br>6 5<br>4<br>3                                                                                                    | s vezetékekk<br>satlakoztass<br>másik, függe | egy<br>el.<br>a az<br>etlen |
| Legjegyzése<br>Kábelvezetés: A<br>Vezeték kiválaszt<br>Tápellátás: A sza<br>tápeg<br>satlakozáso<br>Kábel: P1 CN4<br>Sunkció<br>Njtórelé                                                                                                    | komm<br>tása: H<br>cabályo<br>ysége<br>Dk                                                                                                    | unikációs vez<br>Használjon A'<br>olvasót és az<br>s tápellátásh<br>t pedig az olv<br>Szín<br>Kék/Fehér<br>Lila/Fehér<br>Fehér<br>Narancs                                                                                                    | zetékek és a táj<br>WG22-24 típus<br>elektromos zár<br>hoz csatlakozta<br>zasó tápellátásá<br>(N.O.) 24VDC<br>(N.O.) 24VDC<br>(COM) 24VDC<br>Negatív kapcs                                                                                                    | pellátásra szolgáló v<br>ú árnyékolt, csavart<br>rat ugyanahhoz a táp<br>asson egy tápegys<br>ához.                                                                                                    | 2                                                                                                    | a keszülé<br>övid han<br>enek egy<br>t és kerü<br>az elek                                                                                                    | v csato                                                                                                    | prnában vezetv<br>sillagpontos v<br>os zárak tápe                                                                                                    | ó.<br>ve más<br>rezetéke<br>ellátásál<br>CN7<br>CN7<br>CN7<br>CN7<br>CN7<br>CN7<br>CN7<br>CN7<br>CN7<br>CN7                                                                                                    | elektromos<br>ezést. Ne c<br>hoz, egy r<br>1 cN6<br>22 24<br>1 cN6<br>7 cN4<br>6<br>4<br>3<br>21                                                                                                    | s vezetékekk<br>satlakoztass<br>másik, függe | egy<br>el.<br>a az          |
| Iegjegyzése<br>Kábelvezetés: A<br>Vezeték kiválaszt<br>Tápellátás: A sza<br>tápeg<br>satlakozáso<br>Kábel: P1 CN4<br>unkció<br>kjtórelé<br>Közös (COM) pont<br>Jyitásérzékelő<br>Jyomágomb                                                                                                    | komm<br>tása: H<br>cabályo<br>ysége<br>ok                                                                                                    | unikációs vez<br>Használjon A'<br>olvasót és az<br>s tápellátásh<br>t pedig az olv<br>Szín<br>Kék/Fehér<br>Lila/Fehér<br>Fehér<br>Narancs<br>Lila                                                                                                    | zetékek és a táj<br>WG22-24 típus<br>elektromos zár<br>hoz csatlakozta<br>zasó tápellátásá<br>(N.O.) 24VDC<br>(N.C.) 24VDC<br>(COM) 24VDC<br>Negatív kapcs<br>Negatív kapcs                                                                                                    | pellátásra szolgáló v<br>ú árnyékolt, csavart<br>rat ugyanahhoz a táp<br>asson egy tápegys<br>ához.<br>1A<br>1A<br>2 1A<br>0 ó bemenet<br>oló bemenet                                                                                                    | 2                                                                                                    | a keszülé<br>övid han<br>enek egy<br>t és kerü<br>az elek                                                                                                    | <pre>csate csate c</pre> | prnában vezetv<br>ssillagpontos v<br>os zárak tápe                                                                                                    | ó.<br>ve más<br>rezetéke<br>ellátásál<br>CN7<br>CN7<br>CN7<br>CN7<br>CN8<br>CN8<br>CN8                                                                                                    | elektromos<br>ezést. Ne c<br>hoz, egy r<br>1 cN6<br>22 21<br>23 21<br>1 cN6<br>5<br>4<br>3<br>2<br>1                                                                                                    | s vezetékekk<br>satlakoztass<br>másik, függe | egy<br>el.<br>a az<br>∂tlen |
| Iegjegyzése<br>Kábelvezetés: A<br>Vezeték kiválaszt<br>Tápellátás: A sza<br>tápeg<br>satlakozáso<br>Kábel: P1 CN4<br>unkció<br>ijtórelé<br>čözös (COM) pont<br>Jyitásérzékelő<br>Jyomógomb<br>čiasztó relé                                                                                                    | k<br>komm<br>tása: H<br>cabályo<br>ysége<br>ok<br>Láb<br>1<br>2<br>3<br>4<br>5<br>6<br>6                                                                                                    | unikációs vez<br>lasználjon A<br>olvasót és az<br>s tápellátást<br>t pedig az olv<br>Szín<br>Kék/Fehér<br>Lila/Fehér<br>Fehér<br>Narancs<br>Lila<br>Szürke                                                                                                    | zetékek és a táj<br>WG22-24 típus<br>elektromos zár<br>hoz csatlakozta<br>vasó tápellátásá<br>(N.O.) 24VDC<br>(N.C.) 24VDC<br>(COM) 24VDC<br>Negatív kapcs<br>N.O./N.C. jumj<br>42VDC                                                                                                    | pellátásra szolgáló v<br>ú árnyékolt, csavart<br>at ugyanahhoz a táp<br>asson egy tápegys<br>ához.<br>1A<br>1A<br>1A<br>2 1A<br>oló bemenet<br>oló bemenet<br>per kapcsoló                                                                                                    | Z      A      r     r     r     r     r     r     ezetékek ne legye     érpáras vezetékel     egységhez.     éget a relék és     r                                                                                                    | a keszülé<br>övid han<br>enek egy<br>t és kerü<br>az elek                                                                                                    | <pre>csata csata c</pre> | ornában vezetv<br>ssillagpontos v<br>os zárak tápe                                                                                                    | ó.<br>ve más<br>rezetéke<br>ellátásál<br>CN7<br>CN7<br>CN7<br>CN7<br>CN7<br>CN7<br>CN7<br>CN7<br>CN7<br>CN7                                                                                                    | elektromos<br>ezést. Ne c<br>hoz, egy r<br>1 cN6<br>22 21 21<br>cN6<br>8 21 cN4<br>6<br>1 cN4<br>6<br>1<br>2 1<br>2 1<br>cN4<br>8 21<br>1 cN4<br>8 21<br>1 cN4<br>8 21<br>1 cN4<br>8 21<br>1 cN4<br>8 21<br>1 cN4<br>8 21<br>1 cN4<br>8 21<br>2 21<br>2 21<br>2 21<br>2 21<br>2 21<br>2 21<br>2 21                                                                                                    | s vezetékekk<br>satlakoztass<br>másik, függe | egy<br>el.<br>a az<br>∌tlen |
| Iegjegyzése<br>Kábelvezetés: A<br>Vezeték kiválaszt<br>Tápellátás: A sza<br>tápeg<br>satlakozáso<br>Kábel: P1 CN4<br>Sunkció<br>Vjtórelé<br>Közös (COM) pont<br>Vjtásérzékelő<br>Vyomógomb<br>Riasztó relé                                                                                                    | k<br>komm<br>tása: H<br>cabályo<br>ysége<br>Dk<br>Láb<br>1<br>2<br>3<br>4<br>5<br>6<br>7<br>8                                                                                                    | unikációs vez<br>lasználjon A<br>olvasót és az<br>s tápellátásh<br>t pedig az olv<br>Szín<br>Kék/Fehér<br>Lila/Fehér<br>Fehér<br>Narancs<br>Lila<br>Szürke<br>Vastag Piros<br>Vastag Piros                                                                                                    | zetékek és a táj<br>WG22-24 típus<br>elektromos zár<br>hoz csatlakozta<br>vasó tápellátásá<br>(N.O.) 24VDC<br>(N.C.) 24VDC<br>(COM) 24VDC<br>(COM) 24VDC<br>Negatív kapcs<br>Negatív kapcs<br>N.O./N.C. jum<br>12VDC<br>0VDC                                                                                                    | pellátásra szolgáló v<br>nú árnyékolt, csavart<br>rat ugyanahhoz a táp<br>asson egy tápegys<br>ához.                                                                                                    | ezetékek ne legye<br>érpáras vezetékel<br>egységhez.<br>éget a relék és                                                                                                    | a keszülé<br>övid han<br>enek egy<br>t és kerü<br>az elek                                                                                                    | <pre>csata csata c</pre> | ornában vezet<br>ssillagpontos v<br>os zárak tápe                                                                                                    | ó.<br>ve más<br>rezetéke<br>ellátásál<br>R<br>CN7<br>R<br>CN7<br>R<br>CN7<br>R<br>CN7<br>R<br>CN7<br>R<br>CN7<br>R<br>CN7<br>R<br>CN7<br>R<br>CN7<br>R<br>CN7<br>R<br>CN7<br>R<br>CN7<br>R<br>CN7<br>R<br>CN7<br>R<br>CN7<br>R<br>CN7<br>R<br>CN7<br>R<br>CN7<br>C<br>CN7<br>R<br>C<br>CN7<br>R<br>C<br>CN7<br>C<br>CN7<br>C<br>C<br>CN7<br>C<br>C<br>C<br>C                                                                                                    | elektromos<br>ezést. Ne c<br>hoz, egy r<br>1 cne<br>22 21<br>1 cne<br>7 cn4<br>6<br>1<br>21<br>21<br>21<br>21<br>21<br>21<br>21<br>21<br>21<br>21<br>21<br>21<br>2                                                                                                    | s vezetékekk<br>satlakoztass<br>másik, függe | egy<br>el.<br>a az<br>ttlen |
| Iegjegyzése<br>Kábelvezetés: A<br>Vezeték kiválaszt<br>Tápellátás: A sza<br>tápeg<br>Satlakozáso<br>Kábel: P1 CN4<br>Junkció<br>Ajtórelé<br>Közös (COM) pont<br>Vyitásérzékelő<br>Vyomógomb<br>Riasztó relé<br>Tápellátás                                                                                                    | k<br>komm<br>tása: H<br>cabályo<br>ysége<br>Dk<br>Láb<br>1<br>2<br>3<br>4<br>5<br>6<br>7<br>8                                                                                                    | unikációs vez<br>lasználjon A<br>olvasót és az<br>s tápellátásł<br>t pedig az olv<br><u>Szín</u><br>Kék/Fehér<br>Lila/Fehér<br>Fehér<br>Narancs<br>Lila<br>Szürke<br>Vastag Piros<br>Vastag Fekete                                                                                                    | zetékek és a táj<br>WG22-24 típus<br>elektromos zár<br>hoz csatlakoztá<br>vasó tápellátásá<br>(N.O.) 24VDC<br>(N.O.) 24VDC<br>(COM) 24VDC<br>(COM) 24VDC<br>Negatív kapcs<br>Negatív kapcs<br>N.O./N.C. jumj<br>12VDC<br>0VDC                                                                                                    | pellátásra szolgáló v<br>ú árnyékolt, csavart<br>rat ugyanahhoz a táp<br>asson egy tápegys<br>ához.                                                                                                    | ezetékek ne legye<br>érpáras vezetéket<br>egységhez.<br>éget a relék és<br><b>Kábel:</b>                                                                                                    | a keszülé<br>övid han<br>enek egy<br>t és kerü<br>az elek<br>az elek                                                                                                    | / csatu<br>/ csatu<br>ilje a d<br>ktromo                                                                                                    | ornában vezetv<br>ssillagpontos v<br>os zárak tápe                                                                                                    | ó.<br>ve más<br>rezetékk<br>ellátásál<br>CN7<br>CN7<br>8<br>6<br>5<br>4<br>1<br>CN8<br>1<br>1<br>2<br>1<br>2<br>1<br>2<br>1<br>2<br>1<br>2<br>1<br>2<br>1<br>2<br>1<br>2<br>1<br>2                                                                                                    | elektromos<br>ezést. Ne c<br>hoz, egy r<br>1 cN6<br>22 22<br>23<br>23<br>24<br>24<br>25<br>20<br>24<br>25<br>20<br>24<br>25<br>20<br>24<br>24<br>25<br>20<br>24<br>25<br>20<br>24<br>25<br>20<br>24<br>25<br>20<br>24<br>21<br>20<br>24<br>21<br>20<br>21<br>20<br>21<br>20<br>21<br>21<br>21<br>21<br>21<br>21<br>21<br>21<br>21<br>21<br>21<br>21<br>21                                                                                                    | s vezetékekk<br>satlakoztass<br>másik, függe | egy<br>el.<br>a az<br>etlen |
| Iegjegyzése<br>Kábelvezetés: A<br>Vezeték kiválaszt<br>Tápellátás: A sza<br>tápeg<br>Satlakozáso<br>Kábel: P1 CN4<br>Jitórelé<br>Közös (COM) pont<br>Nyitásérzékelő<br>Nyomógomb<br>Riasztó relé<br>Tápellátás                                                                                                    | k<br>komm<br>tása: H<br>Cabályo<br>ysége<br>Dk<br>Láb<br>1<br>2<br>3<br>4<br>5<br>6<br>7<br>8                                                                                                    | unikációs vez<br>Használjon A<br>Divasót és az<br>s tápellátásh<br>t pedig az olv<br>Szín<br>Kék/Fehér<br>Lila/Fehér<br>Fehér<br>Narancs<br>Lila<br>Szürke<br>Vastag Piros<br>Vastag Fekete                                                                                                    | zetékek és a táj<br>WG22-24 típus<br>elektromos zár<br>hoz csatlakozta<br>vasó tápellátása<br>(N.O.) 24VDC<br>(N.O.) 24VDC<br>(COM) 24VDC<br>Negatív kapcs<br>Negatív kapcs<br>N.O./N.C. jum<br>12VDC<br>0VDC                                                                                                    | pellátásra szolgáló v<br>ú árnyékolt, csavart<br>rat ugyanahhoz a táp<br>asson egy tápegys<br>ához.                                                                                                    | ezetékek ne legye<br>érpáras vezetéket<br>egységhez.<br>éget a relék és<br><b>Kábel:</b><br>Funkció<br>Szabotázs ka                                                                                                    | arek egy<br>t és kerü<br>az elek<br><b>CN3</b>                                                                                                    | c csato<br>c csato<br>ktromo<br>ktromo                                                                                                    | ornában vezetv<br>ssillagpontos v<br>os zárak tápe                                                                                                    | ó.<br>ve más<br>rezetéke<br>ellátásál<br>cN7<br>El<br>cN7<br>El<br>cN8<br>1<br>211<br>Es<br>cN8<br>1<br>13<br>Leírás                                                                                                    | elektromos<br>ezést. Ne c<br>hoz, egy r<br>1 cN6<br>22 24<br>1 cN6<br>7 cN4<br>6 1<br>3                                                                                                    | s vezetékekk<br>satlakoztass<br>másik, függe | egy<br>el.<br>a az<br>etlen |
| Iegjegyzése<br>Kábelvezetés: A<br>Vezeték kiválaszt<br>Tápellátás: A sza<br>tápeg<br>Satlakozáso<br>Kábel: P1 CN4<br>Sunkció<br>Ajtórelé<br>Közös (COM) pont<br>Nyitásérzékelő<br>Nyomógomb<br>Riasztó relé<br>Fápellátás<br>Kábel: P2 CN5<br>Sunkció                                                                                                    | k<br>komm<br>tása: H<br>cabályo<br>ysége<br><b>Dk</b><br>1<br>2<br>3<br>4<br>5<br>6<br>7<br>8<br>4<br>5<br>6<br>7<br>8                                                                                                    | unikációs vez<br>Használjon A'<br>olvasót és az<br>s tápellátásh<br>t pedig az olv<br>Szín<br>Kék/Fehér<br>Lila/Fehér<br>Narancs<br>Lila<br>Szürke<br>Vastag Piros<br>Vastag Fekete                                                                                                    | zetékek és a táj<br>WG22-24 típus<br>elektromos zár<br>hoz csatlakozta<br>vasó tápellátása<br>(N.O.) 24VDC<br>(N.C.) 24VDC<br>(COM) 24VDC<br>Negatív kapcs<br>N.O./N.C. jumj<br>12VDC<br>0VDC<br>Leírás                                                                                                    | pellátásra szolgáló v<br>ú árnyékolt, csavart<br>rat ugyanahhoz a táp<br>asson egy tápegys<br>ához.<br>1A<br>1A<br>2 1A<br>oló bemenet<br>oló bemenet<br>per kapcsoló                                                                                                    | ezetékek ne legye<br>érpáras vezetékef<br>egységhez.<br>éget a relék és<br><b>Kábel:</b><br>Funkció<br>Szabotázs ka                                                                                                    | apcsoló                                                                                                    | c csata<br>c csata<br>ktromo                                                                                                    | Szín<br>Piros<br>Narancs                                                                                                    | ó.<br>ve más<br>rezetéke<br>ellátásál<br>CN7<br>E<br>CN7<br>E<br>CN7<br>CN7<br>CN7<br>CN7<br>CN7<br>CN7<br>CN7<br>CN7<br>CN7<br>CN7                                                                                                    | elektromos<br>ezést. Ne c<br>hoz, egy r<br>1 cN6<br>22 21 22<br>1 cN6<br>5<br>4<br>3<br>2 1<br>3                                                                                                    | s vezetékekk<br>satlakoztass<br>másik, függe | egy<br>el.<br>a az<br>etlen |
| Iegjegyzése<br>Kábelvezetés: A<br>Vezeték kiválaszt<br>Tápellátás: A sza<br>tápeg<br>Satlakozáso<br>Kábel: P1 CN4<br>Jitórelé<br>Közös (COM) pont<br>Nyitásérzékelő<br>Nyomógomb<br>Riasztó relé<br>Tápellátás<br>Kábel: P2 CN5<br>Junkció<br>Hangjelző                                                                                                    | komm<br>tása: H<br>cabályo<br>ysége<br>Dk<br>Láb<br>1<br>2<br>3<br>4<br>5<br>6<br>7<br>8<br>4<br>5<br>6<br>7<br>8<br>1<br>2<br>2                                                                                                    | unikációs vez<br>Használjon A'<br>olvasót és az<br>s tápellátásh<br>t pedig az olv<br>Szín<br>Kék/Fehér<br>Lila/Fehér<br>Narancs<br>Lila<br>Szürke<br>Vastag Piros<br>Vastag Piros<br>Vastag Fekete                                                                                                    | zetékek és a táj<br>WG22-24 típus<br>elektromos zár<br>hoz csatlakozta<br>vasó tápellátása<br>(N.O.) 24VDC<br>(N.C.) 24VDC<br>(COM) 24VDC<br>(COM) 24VDC<br>Negatív kapcs<br>N.O./N.C. jum<br>12VDC<br>0VDC<br>Leírás                                                                                                    | pellátásra szolgáló v<br>sú árnyékolt, csavart<br>rat ugyanahhoz a táp<br>asson egy tápegys<br>ához.<br>1A<br>1A<br>1A<br>2 1A<br>oló bemenet<br>oló bemenet<br>per kapcsoló<br>enet 5V/100mA                                                                                                    | <ul> <li>Kábel: Funkció</li> </ul>                                                                                                    | arcsoló                                                                                                    | v csato<br>v csato<br>ktromo                                                                                                    | Szín<br>Piros<br>Narancs<br>Sárga                                                                                                    | ó.<br>ve más<br>rezetéke<br>ellátásál<br>CN7<br>El<br>CN7<br>E<br>CN7<br>E<br>CN7<br>E<br>CN7<br>E<br>CN7<br>E<br>CN7<br>E<br>CN7<br>E<br>CN7<br>E<br>CN7<br>E<br>CN7<br>E<br>CN7<br>E<br>CN7<br>E<br>CN7<br>E<br>CN7<br>E<br>CN7<br>E<br>CN7<br>E<br>CN7<br>CN7<br>C<br>CN7<br>C<br>CN7<br>CN7<br>C<br>CN7<br>C<br>C<br>CN7<br>C<br>C<br>CN7<br>C<br>C<br>C<br>C                                                                                                    | elektromos<br>ezést. Ne c<br>hoz, egy r<br>1 CN6<br>22 21 21<br>CN6<br>5<br>4<br>3<br>2 1<br>3                                                                                                    | s vezetékekk<br>satlakoztass<br>másik, függe | egy<br>el.<br>a az<br>etlen |
| Iegjegyzése<br>Kábelvezetés: A<br>Vezeték kiválaszt<br>Tápellátás: A sza<br>tápeg<br>Satlakozáso<br>Kábel: P1 CN4<br>Funkció<br>Ajtórelé<br>Közös (COM) pont<br>Nyitásérzékelő<br>Nyomógomb<br>Riasztó relé<br>Fápellátás<br>Kábel: P2 CN5<br>Funkció<br>Hangjelző                                                                                                    | k<br>komm<br>tása: H<br>cabályo<br>ysége<br>Dk<br>Láb<br>1<br>2<br>3<br>4<br>5<br>6<br>7<br>8<br>4<br>5<br>6<br>7<br>8<br>1<br>2<br>3                                                                                                    | unikációs vez<br>lasználjon A<br>olvasót és az<br>s tápellátásh<br>t pedig az olv<br>Szín<br>Kék/Fehér<br>Lila/Fehér<br>Fehér<br>Narancs<br>Lila<br>Szürke<br>Vastag Piros<br>Vastag Fekete<br>Szín<br>Rózsaszín<br>Sárga<br>Bama                                                                                                    | zetékek és a táj<br>WG22-24 típus<br>elektromos zár<br>hoz csatlakozta<br>vasó tápellátásá<br>(N.O.) 24VDC<br>(N.C.) 24VDC<br>(COM) 24VDC<br>(COM) 24VDC<br>(COM) 24VDC<br>Negatív kapcse<br>N.O./N.C. jump<br>12VDC<br>0VDC<br>Leírás<br>Hangjelző kime<br>Piros LED kime                                                                                                    | pellátásra szolgáló v<br>sú árnyékolt, csavart<br>rat ugyanahhoz a táp<br>asson egy tápegys<br>ához.<br>1A<br>1A<br>1A<br>2 1A<br>oló bemenet<br>oló bemenet<br>per kapcsoló<br>enet 5V/100mA<br>enet 5V/20mA                                                                                                    | Kábel: Kábel: Kábel: Kábel: 1000                                                                                                    | a keszülé<br>övid han<br>enek egy<br>t és kerü<br>az elek<br>az elek<br>apcsoló                                                                                                    | v csato<br>v csato<br>ktromo<br>ktromo<br>Láb                                                                                                    | <ul> <li>a lesz hallható</li> <li>bornában vezettesillagpontos v</li> <li>bs zárak tápe</li> <li>bs zárak tápe</li> <li>211 27</li> <li>211 27</li></ul>                                                                                                    | ó.<br>ve más<br>rezetéke<br>ellátásál<br>ZON7<br>ES<br>ZON8<br>I<br>ZII<br>ES<br>ZI<br>CN8<br>I<br>ZII<br>ES<br>ZI<br>CN8<br>I<br>ZII<br>ES<br>ZI<br>CN8<br>I<br>ZII<br>ES<br>ZI<br>CN8<br>I<br>ZII<br>ES<br>ZI<br>CN8<br>I<br>ZI<br>CN7<br>ES<br>ZI<br>CN7<br>ES<br>ZI<br>CN7<br>ES<br>ZI<br>CN7<br>ES<br>ZI<br>CN7<br>ES<br>ZI<br>CN7<br>ES<br>ZI<br>CN7<br>ES<br>ZI<br>CN7<br>ES<br>ZI<br>CN7<br>ES<br>ZI<br>CN8<br>I<br>ZI<br>CN8<br>I<br>ZI<br>ZI<br>CN8<br>I<br>ZI<br>ZI<br>CN8<br>I<br>ZI<br>ZI<br>CN8<br>I<br>ZI<br>CN8<br>I<br>ZI<br>CN8<br>I<br>ZI<br>CN8<br>ZI<br>CN8<br>I<br>ZI<br>CN8<br>I<br>ZI<br>CN8<br>ZI<br>ZI<br>CN8<br>I<br>ZI<br>CN8<br>ZI<br>ZI<br>CN8<br>I<br>ZI<br>CN8<br>ZI<br>ZI<br>CN8<br>ZI<br>ZI<br>CN8<br>ZI<br>ZI<br>ZI<br>ZI<br>ZI<br>ZI<br>ZI<br>ZI<br>ZI<br>ZI<br>ZI<br>ZI<br>ZI                                                                                                    | elektromos<br>ezést. Ne c<br>hoz, egy r<br>1 cN6<br>22 21 22<br>1 cN6<br>3<br>21 21<br>21 21 21<br>21 21<br>21 21<br>21 21 21<br>21 21 21<br>21 21 21<br>21 21 21<br>21 21 21<br>21 21 21 21<br>21 21 21 21 21 21 21 21 21 21 21 21 21 2                                                                                                    | s vezetékekk<br>satlakoztass<br>másik, függe | egy<br>el.<br>a az<br>etlen |
| Legjegyzése<br>Kábelvezetés: A<br>Vezeték kiválaszt<br>Tápellátás: A sza<br>tápeg<br>satlakozáso<br>Satlakozáso<br>Sábel: P1 CN4<br>Junkció<br>Nyomógomb<br>Riasztó relé<br>Tápellátás<br>Sábel: P2 CN5<br>Tunkció<br>Langjelző<br>ED                                                                                                    | k<br>komm<br>tása: F<br>cabályo<br>ysége<br>Dk<br>Láb<br>1<br>2<br>3<br>4<br>5<br>6<br>7<br>8<br>7<br>8<br>7<br>8<br>7<br>8<br>7<br>8<br>7<br>8<br>7<br>8<br>7<br>8<br>7<br>8<br>7                                                                                                    | unikációs vez<br>lasználjon A<br>olvasót és az<br>s tápellátásh<br>t pedig az olv<br>Szín<br>Kék/Fehér<br>Lila/Fehér<br>Narancs<br>Lila<br>Szürke<br>Vastag Piros<br>Vastag Fekete<br>Szín<br>Rózsaszín<br>Sárga<br>Barna                                                                                                    | zetékek és a táj<br>WG22-24 típus<br>elektromos zár<br>hoz csatlakozta<br>vasó tápellátása<br>(N.O.) 24VDC<br>(N.C.) 24VDC<br>(COM) 24VDC<br>(COM) 24VDC<br>(COM) 24VDC<br>Negatív kapcs<br>Negatív kapcs<br>N.O./N.C. jum<br>12VDC<br>0VDC<br>Leírás<br>Hangjelző kime<br>Tranzisztor kim                                                                                                    | pellátásra szolgáló v<br>sú árnyékolt, csavart<br>rat ugyanahhoz a táp<br>asson egy tápegys<br>ához.                                                                                                    | ezetékek ne legye<br>érpáras vezetéket<br>egységhez.<br>éget a relék és<br>Kábel: PE<br>Funkció<br>Szabotázs ka<br>Kábel: PE                                                                                                    | a keszülé<br>övid han<br>enek egy<br>t és kerü<br>az elek<br>az elek<br>apcsoló                                                                                                    | v csato<br>ilje a o<br>ktromo<br>Láb                                                                                                    | prnában vezetv<br>sillagpontos v<br>os zárak tápe<br>211 27<br>Szín<br>Piros<br>Narancs<br>Sárga                                                                                                    | ó.<br>ve más<br>vezetékk<br>ellátásál<br>Ellátásál<br>Ellátásál<br>Ellátásál<br>Ellí<br>Ellí<br>Ellí<br>Ellí<br>Ellí<br>Ellí<br>Ellí<br>El                                                                                                    | elektromos<br>ezést. Ne c<br>hoz, egy r<br>1 cN6<br>2 2 2 2<br>1 cN6<br>5 4<br>3 2 1<br>1 3                                                                                                    | s vezetékekk<br>satlakoztass<br>másik, függe | egy<br>el.<br>a az<br>etlen |
| Iegjegyzése<br>Kábelvezetés: A<br>Vezeték kiválaszt<br>Tápellátás: A sza<br>tápeg<br>Satlakozáso<br>Kábel: P CN4<br>Sunkció<br>Ajtórelé<br>Közös (COM) pont<br>Ajtórelé<br>Közös (COM) pont<br>Ajtórelé<br>Közös (COM) pont<br>Ajtósérzékelő<br>Ajtórelé<br>Kábel: P CN5<br>Sunkció<br>tangjelző<br>LED<br>Ajtónyitás kimenet                                                                                                    | k<br>komm<br>tása: F<br>cabályo<br>ysége<br>Dk<br>Láb<br>1<br>2<br>3<br>4<br>5<br>6<br>7<br>8<br>8<br>1<br>2<br>3<br>4<br>5<br>6<br>7<br>8<br>8                                                                                                    | unikációs vez<br>lasználjon A<br>olvasót és az<br>s tápellátásh<br>t pedig az olv<br>Szín<br>Kék/Fehér<br>Lila/Fehér<br>Fehér<br>Narancs<br>Lila<br>Szürke<br>Vastag Piros<br>Vastag Fekete<br>Szín<br>Rózsaszín<br>Sárga<br>Barna<br>Kék/Fehér                                                                                                    | zetékek és a táj<br>WG22-24 típus<br>elektromos zár<br>hoz csatlakozta<br>vasó tápellátása<br>(N.O.) 24VDC<br>(N.O.) 24VDC<br>(COM) 24VDC<br>(COM) 24VDC<br>(COM) 24VDC<br>Negatív kapcs<br>Negatív kapcs<br>N.O./N.C. jum<br>12VDC<br>0VDC<br>Leírás<br>Hangjelző kime<br>Tranzisztor kim<br>(Nyitott kollekto                                                                                               | pellátásra szolgáló v<br>sú árnyékolt, csavart<br>rat ugyanahhoz a táp<br>asson egy tápegys<br>ához.                                                                                                    | ezetékek ne legye<br>érpáras vezetéket<br>egységhez.<br>éget a relék és<br><b>Kábel:</b><br>Funkció<br>Szabotázs ka<br>Kábel:                                                                                                    | apcsoló                                                                                                    | <pre>/ csata<br/>/ csata<br/>ilje a d<br/>ktroma<br/>ktroma<br/>Láb<br/>1<br/>2<br/>3</pre>                                                                                                    | s lesz hallhato<br>prnában vezetv<br>sillagpontos v<br>ps zárak tápe<br>211 27<br>21 27<br>21<br>21 27<br>21 27<br>21 | ó.<br>ve más<br>vezetékk<br>ellátásál<br>EX<br>CN7<br>EX<br>CN7<br>C | elektromos<br>ezést. Ne c<br>hoz, egy r<br>1 cN6<br>2 1 cN6<br>5 d<br>7 cN4<br>6 5 d<br>3 2 1<br>3                                                                                                    | s vezetékekk<br>satlakoztass<br>másik, függe | egy<br>el.<br>a az<br>etlen |
| Iegjegyzése<br>Kábelvezetés: A<br>Vezeték kiválaszt<br>Tápellátás: A sza<br>tápeg<br>satlakozáso<br>Kábel: P1 CN4<br>Unkció<br>Njtórelé<br>Közös (COM) pont<br>Nyitásérzékelő<br>Nyomógomb<br>Riasztó relé<br>Tápellátás<br>Kábel: P2 CN5<br>Unkció<br>Iangjelző<br>ED                                                                                                    | k<br>komm<br>tása: F<br>c<br>abályo<br>ysége<br><b>Dk</b><br>1<br>2<br>3<br>4<br>5<br>6<br>7<br>8<br>1<br>2<br>3<br>4<br>5<br>6<br>7<br>8<br>1<br>2<br>3<br>4<br>5<br>6<br>7<br>8<br>7<br>8<br>7<br>8<br>7<br>8<br>7<br>8<br>7<br>8<br>7<br>8<br>7<br>8<br>7<br>8<br>7                                                                                                    | unikációs vez<br>Használjon A<br>Divasót és az<br>s tápellátásł<br>t pedig az olv<br>Szín<br>Kék/Fehér<br>Lila/Fehér<br>Narancs<br>Lila<br>Szürke<br>Vastag Piros<br>Vastag Fekete<br>Szín<br>Rózsaszín<br>Sárga<br>Bama<br>Kék/Fehér<br>Vékony Zöld                                                                                                    | zetékek és a táj<br>WG22-24 típus<br>elektromos zár<br>hoz csatlakoztá<br>vasó tápellátásá<br>(N.O.) 24VDC<br>(N.O.) 24VDC<br>(COM) 24VDC<br>(COM) 24VDC<br>(COM) 24VDC<br>Negatív kapcs<br>Negatív kapcs<br>N.O./N.C. jum<br>12VDC<br>0VDC<br>Leírás<br>Hangjelző kime<br>Tranzisztor kim<br>(Nyitott kollektő<br>Wiegand DAT:                                                                               | pellátásra szolgáló v<br>ú árnyékolt, csavart<br>rat ugyanahhoz a táp<br>asson egy tápegys<br>ához.<br>1A<br>1A<br>1A<br>1A<br>1A<br>2 1A<br>oló bemenet<br>oló bemenet<br>per kapcsoló<br>enet 5V/100mA<br>enet 5V/20mA<br>menet 12V/100mA<br>oros állapotú)<br>: 0 bemenet                                                                                                    | ezetékek ne legye<br>érpáras vezetéket<br>egységhez.<br>éget a relék és<br><b>Kábel:</b><br>Funkció<br>Szabotázs ka<br><b>Kábel:</b>                                                                                                    | apcsoló<br>ndítójel                                                                                                    | / csatd<br>ilje a d<br>ktromo<br>Láb<br>1<br>2<br>3<br>Láb                                                                                                    | apesolasakor<br>isi lesz hallhato<br>prnában vezetv<br>sillagpontos v<br>ps zárak tápe<br>211 27<br>211 27<br>Szín<br>Piros<br>Narancs<br>Sárga<br>Szín I<br>Piros                                                                                                    | ó.<br>ve más<br>vezetékk<br>ellátásál<br>čN7<br>Ellátásál<br>čN8<br>1<br>211<br>Es<br>cN8<br>1<br>1<br>211<br>Es<br>cN8<br>1<br>211<br>Es<br>cN8<br>1<br>211<br>Es<br>cN8<br>1<br>21<br>CN8<br>1<br>21<br>CN8<br>1<br>21<br>CN8<br>1<br>21<br>CN8<br>1<br>21<br>CN8<br>1<br>21<br>CN8<br>1<br>21<br>CN8<br>1<br>21<br>CN8<br>1<br>21<br>CN8<br>1<br>21<br>CN8<br>1<br>21<br>CN8<br>1<br>21<br>CN8<br>1<br>21<br>CN8<br>1<br>21<br>CN8<br>1<br>CN8<br>CN8<br>CN8<br>CN8<br>CN8<br>CN8<br>CN8<br>CN8<br>CN8<br>CN8                                                                                                    | elektromos<br>ezést. Ne c<br>hoz, egy r<br>1 cN6<br>2 2 2<br>1 cN6<br>2 2 2<br>1 cN6<br>2 2 2<br>1 cN6<br>2 2 2<br>1 cN6<br>2 2 2<br>1 cN6<br>2 2 2<br>1 cN6<br>2 2 2<br>1 cN6<br>2 2 2<br>2 2 2 2<br>1 cN6<br>2 2 2 2<br>2 2 2 2 2<br>2 2 2 2 2 2<br>2 2 2 2                                                                                                    | s vezetékekk<br>satlakoztass<br>másik, függe | egy<br>el.<br>a az<br>etlen |
| Iegjegyzése<br>Kábelvezetés: A<br>Vezeték kiválaszt<br>Tápellátás: A sza<br>tápeg<br>Satlakozáso<br>Kábel: P1 CN4<br>Unkció<br>Ajtórelé<br>Közös (COM) pont<br>Ayitásérzékelő<br>Ayomógomb<br>Riasztó relé<br>Tápellátás<br>Kábel: P2 CN5<br>Funkció<br>Hangjelző<br>LED<br>Ajtónyitás kimenet<br>Viegand                                                                                                    | k<br>komm<br>tása: F<br>G<br>abályo<br>ysége<br>Dk<br>Láb<br>1<br>2<br>3<br>4<br>5<br>6<br>7<br>8<br>1<br>2<br>3<br>4<br>5<br>6<br>7<br>8<br>1<br>2<br>3<br>4<br>5<br>6<br>7<br>8<br>7<br>8<br>7<br>8<br>7<br>8<br>7<br>8<br>7<br>8<br>7<br>8<br>7<br>8<br>7<br>8<br>7                                                                                                    | unikációs vez<br>Használjon A<br>Divasót és az<br>s tápellátást<br>t pedig az olv<br>Szín<br>Kék/Fehér<br>Lila/Fehér<br>Narancs<br>Lila<br>Szürke<br>Vastag Piros<br>Vastag Fekete<br>Szín<br>Rózsaszín<br>Sárga<br>Bama<br>Kék/Fehér<br>Vékony Zöld                                                                                                    | zetékek és a táj<br>WG22-24 típus<br>elektromos zárr<br>hoz csatlakozta<br>vasó tápellátása<br>(N.O.) 24VDC<br>(N.O.) 24VDC<br>(COM) 24VDC<br>(COM) 24VDC<br>Negatív kapcs<br>Negatív kapcs<br>N.O./N.C. jum<br>12VDC<br>0VDC<br>Leírás<br>Hangjelző kime<br>Tranzisztor kim<br>(Nyitott kollekte<br>Wiegand DAT:<br>Wiegand DAT:                                                                             | pellátásra szolgáló v<br>ú árnyékolt, csavart<br>rat ugyanahhoz a táp<br>asson egy tápegys<br>ához.<br>1A<br>1A<br>1A<br>2 1A<br>oló bemenet<br>oló bemenet<br>per kapcsoló<br>enet 5V/100mA<br>enet 5V/20mA<br>enet 5V/20mA<br>nenet 12V/100mA<br>oros állapotú)<br>: 0 bemenet<br>: 1 bemenet                                                                                                    | ezetékek ne legye<br>érpáras vezetéket<br>egységhez.<br>éget a relék és<br><b>Kábel:</b><br>Funkció<br>Szabotázs ka<br><b>Kábel:</b><br>Biztonsági in<br>Élesítés                                                                                                    | arceszülé<br>övid han<br>enek egy<br>t és kerü<br>az elek<br>az elek<br>apcsoló<br><b>CN3</b><br>apcsoló                                                                                                    | / csatu<br>ilje a d<br>ktromo<br>ktromo<br>Láb<br>1<br>2<br>3                                                                                                    | s lesz hallhato<br>prnában vezetv<br>sillagpontos v<br>ps zárak tápe<br>21<br>21<br>21<br>21<br>21<br>21<br>21<br>21<br>21<br>21<br>21<br>21<br>21                                                                                                    | ó.<br>ve más<br>rezetéke<br>ellátásál<br>cN7<br>CN7<br>Biztons<br>Leírás<br><br>Biztons<br>Élesítés                                                                                                    | elektromos<br>ezést. Ne c<br>hoz, egy r<br>1 cN6<br>22 24<br>1 cN6<br>7 cN4<br>6 1<br>3<br>2 1<br>3<br>3                                                                                                    | s vezetékekk<br>satlakoztass<br>másik, függe | egy<br>el.<br>a az<br>etlen |
| Legjegyzése<br>Kábelvezetés: A<br>Vezeték kiválaszt<br>Tápellátás: A sza<br>tápeg<br>satlakozáso<br>Kábel: P1 CN4<br>unkció<br>tjtórelé<br>čözös (COM) pont<br>Jyitásérzékelő<br>Jyomógomb<br>Riasztó relé<br>čápellátás<br>Kábel: P2 CN5<br>unkció<br>tangjelző<br>ED<br>tjtónyitás kimenet<br>Viegand<br>VG nyitásérzékelő                                                                                                    | k<br>komm<br>tása: F<br>G<br>abályo<br>ysége<br>Dk<br>Láb<br>1<br>2<br>3<br>4<br>5<br>6<br>7<br>8<br>1<br>2<br>3<br>4<br>5<br>6<br>7<br>8<br>1<br>2<br>3<br>4<br>5<br>6<br>7<br>8<br>7<br>8<br>7<br>8<br>7<br>8<br>7<br>8<br>7<br>8<br>7<br>8<br>7<br>8<br>7<br>8<br>7                                                                                                    | unikációs vez<br>Használjon A'<br>olvasót és az<br>s tápellátásh<br>t pedig az olv<br>Szín<br>Kék/Fehér<br>Lila/Fehér<br>Fehér<br>Narancs<br>Lila<br>Szürke<br>Vastag Piros<br>Vastag Piros<br>Vastag Piros<br>Vastag Fekete<br>Szín<br>Rózsaszín<br>Sárga<br>Barna<br>Kék/Fehér<br>Vékony Zöld<br>Vékony Kék<br>Narancs                                         | zetékek és a táj<br>WG22-24 típus<br>elektromos zár<br>hoz csatlakozta<br>/asó tápellátásá<br>(N.O.) 24VDC<br>(N.C.) 24VDC<br>(N.C.) 24VDC<br>(COM) 24VDC<br>Negatív kapcs<br>Negatív kapcs<br>N.O./N.C. jum<br>12VDC<br>0VDC<br>Leírás<br>Hangjelző kime<br>Piros LED kime<br>Tranzisztor kim<br>(Nyitott kollekta<br>Wiegand DAT:<br>Wiegand DAT:<br>Negatív indító                                         | pellátásra szolgáló v<br>ú árnyékolt, csavart<br>rat ugyanahhoz a táp<br>asson egy tápegys<br>ához.<br>1A<br>1A<br>2 1A<br>oló bemenet<br>oló bemenet<br>oló bemenet<br>per kapcsoló<br>enet 5V/100mA<br>enet 5V/20mA<br>nenet 12V/100mA<br>oros állapotú)<br>: 0 bemenet<br>: 1 bemenet                                                                                                    | ezetékek ne legye<br>érpáras vezetékef<br>egységhez.<br>éget a relék és<br><b>Kábel:</b><br>Funkció<br>Szabotázs ka<br><b>Kábel:</b><br>Biztonsági ir<br>Élesítés<br>Kényszer                                                                                                    | arcsoló<br>arcsoló<br>arcsoló<br>arcsoló<br>arcsoló<br>arcsoló                                                                                                    | Láb<br>1<br>2<br>3<br>4                                                                                                    | s lesz hallhato<br>prnában vezetv<br>sillagpontos v<br>ps zárak tápe<br>201 27<br>201 27<br>Szín<br>Piros<br>Narancs<br>Sárga<br>Piros<br>Lila<br>Piros<br>Lila<br>Piros<br>Lila<br>Piros<br>Lila<br>Piros<br>Lila<br>Piros                                                                                                    | ó.<br>ve más<br>rezetéke<br>ellátásál<br>cm7<br>Bi<br>cm8<br>1<br>13<br>Leírás<br>N.C.<br>COM<br>N.O.<br>Leírás<br><br>Biztons:<br>Élesítés<br>Kénysz                                                                                                    | elektromos<br>ezést. Ne c<br>hoz, egy r<br>1 cN6<br>22 21 21<br>cN6<br>5<br>4<br>3<br>21<br>1<br>3<br>3                                                                                                    | s vezetékekk<br>satlakoztass<br>másik, függe | egy<br>el.<br>a az<br>etlen |
| Iegjegyzése<br>Kábelvezetés: A<br>Vezeték kiválaszt<br>Tápellátás: A sza<br>tápeg<br>satlakozáso<br>Kábel: P1 CN4<br>Tunkció<br>Ajtórelé<br>Közös (COM) pont<br>Nyomógomb<br>Riasztó relé<br>Tápellátás<br>Kábel: P2 CN5<br>Tunkció<br>Hangjelző<br>ED<br>Ajtónyitás kimenet<br>Niegand<br>VG nyitásérzékelő<br>VG nyomógomb                                                                                                    | k<br>komm<br>tása: H<br>c<br>abályo<br>ysége<br><b>Dk</b><br>1<br>2<br>3<br>4<br>5<br>6<br>7<br>8<br>1<br>2<br>3<br>4<br>5<br>6<br>7<br>8<br>1<br>2<br>3<br>4<br>5<br>6<br>7<br>8<br>7<br>8<br>7<br>8<br>7<br>8<br>7<br>8<br>7<br>8<br>7<br>8<br>7<br>8<br>7<br>8<br>8<br>7<br>8<br>8<br>7<br>8<br>8<br>7<br>8<br>8<br>7<br>8<br>8<br>7<br>8<br>8<br>7<br>8<br>8<br>7<br>8<br>8<br>8<br>8<br>8<br>8<br>8<br>8<br>8<br>8<br>8<br>8<br>8<br>8<br>8<br>8<br>8<br>8<br>8<br>8                                                                                                    | unikációs vez<br>Használjon A'<br>olvasót és az<br>s tápellátásh<br>t pedig az olv<br>Szín<br>Kék/Fehér<br>Lila/Fehér<br>Narancs<br>Lila<br>Szürke<br>Vastag Piros<br>Vastag Piros<br>Vastag Piros<br>Vastag Pics<br>Vastag Pics<br>Vastag Pics<br>Vastag Pics<br>Vastag Pics<br>Vastag Pics<br>Vastag Pics<br>Vastag Pics<br>Vastag Pics<br>Vástag Pics<br>Lila | zetékek és a táj<br>WG22-24 típus<br>elektromos zár<br>hoz csatlakozta<br>vasó tápellátásá<br>(N.O.) 24VDC<br>(N.C.) 24VDC<br>(COM) 24VDC<br>(COM) 24VDC<br>Negatív kapcs<br>N.O./N.C. jum<br>12VDC<br>0VDC<br>Leírás<br>Hangjelző kime<br>Tranzisztor kin<br>(Nyitott kollekte<br>Wiegand DAT:<br>Wiegand DAT:<br>Negatív indító<br>Negatív indító                                                           | pellátásra szolgáló v<br>ú árnyékolt, csavart<br>rat ugyanahhoz a táp<br>asson egy tápegys<br>ához.<br>1A<br>1A<br>1A<br>1A<br>1A<br>2 1A<br>oló bemenet<br>oló bemenet<br>per kapcsoló<br>enet 5V/100mA<br>enet 5V/20mA<br>nenet 12V/100mA<br>oros állapotú)<br>: 0 bemenet<br>bemenet<br>bemenet                                                                                                    | Kábel:<br>Eventekék<br>éryáras vezetékel<br>egységhez.<br>éget a relék és Kábel:<br>Funkció<br>Szabotázs ka Kábel:<br>Elesítés<br>Kényszer                                                                                                    | arceszülé<br>övid han<br>enek egy<br>t és kerü<br>az elek<br>az elek<br>apcsoló<br>CN3<br>ndítójel                                                                                                    | Láb<br>1<br>2<br>3<br>4<br>3                                                                                                    | s lesz hallhato<br>pornában vezetv<br>ssillagpontos v<br>ps zárak tápe<br>211 27<br>21 27<br>8<br>3<br>211 27<br>7<br>8<br>3<br>3<br>2<br>1<br>2<br>1<br>2<br>1<br>2<br>1<br>2<br>1<br>2<br>1<br>2<br>1<br>2<br>1<br>2<br>1                                                                                                    | ó.<br>ve más<br>rezetéke<br>ellátásál<br>rezetéke<br>ellátásál<br>rezetéke<br>rezetéke                                                                                                    | elektromos<br>ezést. Ne c<br>hoz, egy r<br>22 21 21<br>cNs<br>8 21 cNs<br>23<br>21 cNs<br>4 3<br>2 1<br>3<br>3<br>3<br>4<br>3<br>3                                                                                                    | s vezetékekk<br>satlakoztass<br>másik, függe | egy<br>el.<br>a az<br>etlen |
| Iegjegyzése         .Kábelvezetés: A         .Vezeték kiválaszt         Z.Tápellátás: A szatápeg         Satlakozáso         Satlakozáso         Satlakozáso         Kábel: P. CN4         Funkció         Ajtórelé         Közös (COM) pont         Nyitásérzékelő         Nyomógomb         Riasztó relé         Tápellátás         Kábel: P. CN5         Funkció         Hangjelző         LED         Ajtónyitás kimenet         Miegand         NG nyitásérzékelő         NG nyomógomb         Kábel: P. CN6                                                                                                    | k<br>komm<br>tása: F<br>cabályo<br>ysége<br><b>Dk</b><br>1<br>2<br>3<br>4<br>5<br>6<br>7<br>8<br><b>Láb</b><br>1<br>2<br>3<br>4<br>5<br>6<br>7<br>8<br>7<br>8<br>7<br>8<br>7<br>8                                                                                                    | unikációs vez<br>lasználjon A<br>olvasót és az<br>s tápellátásh<br>t pedig az olv<br>Szín<br>Kék/Fehér<br>Lila/Fehér<br>Narancs<br>Lila<br>Szürke<br>Vastag Piros<br>Vastag Piros<br>Vastag Fekete<br>Szín<br>Rózsaszín<br>Sárga<br>Barna<br>Kék/Fehér<br>Vékony Zöld<br>Vékony Kék<br>Narancs<br>Lila                                                           | zetékek és a táj<br>WG22-24 típus<br>elektromos zár<br>hoz csatlakozta<br>vasó tápellátása<br>Leírás<br>(N.O.) 24VDC<br>(COM) 24VDC<br>(COM) 24VDC<br>(COM) 24VDC<br>(COM) 24VDC<br>Negatív kapcs<br>Negatív kapcs<br>N.O./N.C. jum<br>12VDC<br>0VDC<br>Leírás<br>Hangjelző kime<br>Tranzisztor kim<br>(Nyitott kollekta<br>Wiegand DAT:<br>Wiegand DAT:<br>Negatív indító                                    | enet 5V/100mA<br>enet 5V/20mA<br>nenet 12V/100mA<br>enet 5V/20mA<br>in 12V/100mA<br>enet 5V/20mA<br>enet 5V/20mA | <ul> <li>Kábel: Funkció</li> <li>Funkció</li> <li>Funkció</li> <li>Funkció</li> <li>Funkció</li> <li>Kábel: Kábel: Kányszer</li> <li>Kábel: Funkció</li> </ul>                                                                                                    | arcesoló<br>arcesoló<br>arcesolo<br>arcesolo<br>arcesolo<br>arcesolo<br>arcesolo<br>arcesolo<br>arceso                                               | <pre>csature<br/>gigielze<br/>/ csature<br/>lije a c<br/>ctromod<br/>Láb<br/>1<br/>2<br/>3<br/>4<br/>1<br/>2<br/>3<br/>4<br/>1<br/>2<br/>3<br/>4<br/>1<br/>2<br/>3<br/>4<br/>1<br/>2<br/>3<br/>4<br/>1<br/>2<br/>3<br/>4<br/>1<br/>2<br/>3<br/>4<br/>1<br/>2<br/>3<br/>4<br/>1<br/>3</pre>                                                                                                    | s lesz hallhato<br>pornában vezetv<br>ssillagpontos v<br>ps zárak tápe<br>211 27<br>212 27<br>Szín<br>Piros<br>Narancs<br>Sárga<br>Sárga<br>Piros<br>Lila I<br>Piros/Fehér I<br>Sárga/Fehér I                                                                                                    | ó.<br>ve más<br>vezetékk<br>ellátásál<br>Ellátásál<br>Ellátásál<br>Ellátásál<br>Ellátásál<br>Ellí<br>Ellí<br>E                                                                                                    | elektromos<br>ezést. Ne c<br>hoz, egy r<br>1 cNs<br>2 2 2<br>1 cNs<br>6 5<br>7 cN4<br>6 5<br>4 3<br>2 1<br>1 cNs<br>6 5<br>4 3<br>2 1<br>1 cNs<br>6 5<br>4 4<br>3 2<br>1 cNs<br>6 5<br>4 4<br>3 2<br>1 cNs<br>6 5<br>5 6<br>5 6<br>5 6<br>5 6<br>5 6<br>5 6<br>5 6<br>5 6<br>5 6                                                                                                    | s vezetékekk<br>satlakoztass<br>másik, függe | egy<br>el.<br>a az<br>etten |
| Aegjegyzése<br>Kábelvezetés: A<br>Vezeték kiválaszt<br>Tápellátás: A sza<br>tápeg<br>Satlakozáso<br>Kábel: P CN4<br>Funkció<br>Ajtórelé<br>Közös (COM) pont<br>Nyomógomb<br>Riasztó relé<br>Tápellátás<br>Kábel: P CN5<br>Funkció<br>Hangjelző<br>LED<br>Ajtónyitás kimenet<br><i>N</i> iegand<br><i>N</i> G nyitásérzékelő<br><i>N</i> G nyomógomb<br>Kábel: P CN6<br>Funkció                                                                                                    | k<br>komm<br>tása: F<br>cabályo<br>ysége<br><b>Dk</b><br>1<br>2<br>3<br>4<br>5<br>6<br>7<br>8<br>1<br>2<br>3<br>4<br>5<br>6<br>7<br>8<br>1<br>2<br>3<br>4<br>5<br>6<br>7<br>8<br>1<br>2<br>3<br>4<br>5<br>6<br>7<br>8<br>1<br>2<br>3<br>4<br>5<br>6<br>7<br>8<br>1<br>2<br>3<br>4<br>5<br>5<br>6<br>7<br>8<br>1<br>2<br>3<br>1<br>4<br>5<br>5<br>6<br>7<br>8<br>1<br>2<br>8<br>1<br>1<br>2<br>1<br>2<br>1<br>3<br>1<br>2<br>1<br>3<br>1<br>4<br>1<br>2<br>1<br>3<br>1<br>4<br>1<br>2<br>1<br>3<br>1<br>4<br>1<br>2<br>1<br>3<br>1<br>4<br>1<br>5<br>1<br>5<br>1<br>1<br>1<br>2<br>1<br>3<br>1<br>1<br>1<br>2<br>1<br>1<br>1<br>1<br>2<br>1<br>1<br>1<br>1<br>1                                                                 | unikációs vez<br>lasználjon A<br>olvasót és az<br>s tápellátásh<br>t pedig az olv<br>Szín<br>Kék/Fehér<br>Lila/Fehér<br>Narancs<br>Lila<br>Szürke<br>Vastag Piros<br>Vastag Piros<br>Vastag Piros<br>Vastag Fekete<br>Szín<br>Rózsaszín<br>Sárga<br>Barna<br>Kék/Fehér<br>Vékony Zöld<br>Vékony Kék<br>Narancs<br>Lila                                           | zetékek és a táj<br>WG22-24 típus<br>elektromos zár<br>hoz csatlakozta<br>vasó tápellátása<br>Leírás<br>(N.O.) 24VDC<br>(N.O.) 24VDC<br>(COM) 24VDC<br>(COM) 24VDC<br>(COM) 24VDC<br>Negatív kapcs<br>N.O./N.C. jum<br>12VDC<br>0VDC<br>Leírás<br>Hangjelző kime<br>Tranzisztor kim<br>(Nyitott kollekte<br>Wiegand DAT:<br>Wiegand DAT:<br>Negatív indító<br>Negatív indító                                  | pellátásra szolgáló v<br>sú árnyékolt, csavart<br>rat ugyanahhoz a táp<br>asson egy tápegys<br>ához.                                                                                                    | Kábel:<br>Funkció Funkció Funkció Funkció Funkció Funkció Funkció Funkció Funkció Funkció Funkció Funkció Funkció Funkció Funkció Funkció Funkció Funkció Funkció Funkció Funkció                                                                                                     | arcsoló<br>arcsoló<br>arcsolo<br>arcsoló<br>arcsolo<br>arcsolo<br>arc | Láb<br>1<br>2<br>3<br>4<br>3<br>Láb                                                                                                    | si lesz hallhato<br>pornában vezetv<br>sillagpontos v<br>ps zárak tápe<br>211 27<br>211 27<br>211 27<br>211 27<br>211 27<br>211 27<br>211 27<br>211 27<br>21<br>211 27<br>21<br>211 27<br>21<br>211 27<br>21<br>21<br>21<br>21<br>21<br>21<br>21<br>21<br>21<br>21<br>21<br>21<br>21                                                                                                    | ó.<br>ve más<br>vezetéke<br>ellátásál<br>E<br>CM7<br>E<br>CM7<br>E<br>CM8<br>CM7<br>E<br>CM8<br>CM8<br>CM8<br>CM8<br>CM8<br>CM8<br>CM8<br>CM8                                                                                                    | elektromos<br>ezést. Ne c<br>hoz, egy r<br>1 cNs<br>2 1 cNs<br>2 1 cNs<br>3 2 1<br>1 cNs<br>4 3<br>2 1<br>1 cNs<br>5 cN4<br>4 3<br>2 1<br>1 cNs<br>5 cN4<br>4 3<br>2 1<br>1 cNs<br>5 cN4<br>4 3<br>2 1<br>1 cNs<br>5 cN4<br>4 3<br>2 cN4<br>4 3<br>2 cN4<br>5 cN4<br>5 cN4 | s vezetékekk<br>satlakoztass<br>másik, függe | egy<br>el.<br>a az<br>etten |
| Iegjegyzése         I.Kábelvezetés: A         I.Kábelvezeték kiválaszt         S.Tápellátás: A szatápeg         Satlakozáso         Satlakozáso         Satlakozáso         Kábel: [2] CN4         Funkció         Ajtórelé         Közös (COM) pont         Nyitásérzékelő         Nyomógomb         Riasztó relé         Tápellátás         Kábel: [2] CN5         Funkció         Hangjelző         LED         Ajtónyitás kimenet         Wiegand         WG nyitásérzékelő         WG nyomógomb         Kábel: [24] CN6         Funkció         RS-485 liftvezérlőhöz                                                                                                    | k<br>komm<br>tása: h<br>cabályo<br>ysége<br><b>)</b><br>k<br>1<br>2<br>3<br>4<br>5<br>6<br>7<br>8<br>1<br>2<br>3<br>4<br>5<br>6<br>7<br>8<br>1<br>2<br>3<br>4<br>5<br>6<br>7<br>8<br>1<br>2<br>3<br>4<br>5<br>6<br>7<br>8<br>1<br>2<br>3<br>4<br>5<br>6<br>7<br>8<br>1<br>2<br>3<br>4<br>1<br>2<br>3<br>4<br>5<br>5<br>6<br>7<br>8<br>1<br>2<br>3<br>1<br>4<br>1<br>2<br>3<br>1<br>4<br>5<br>5<br>6<br>7<br>7<br>8<br>1<br>7<br>8<br>1<br>8<br>1 | unikációs vez<br>lasználjon A<br>olvasót és az<br>s tápellátásh<br>t pedig az olv<br>Szín<br>Kék/Fehér<br>Lila/Fehér<br>Fehér<br>Narancs<br>Lila<br>Szürke<br>Vastag Piros<br>Vastag Piros<br>Vastag Piros<br>Vastag Fekete<br>Szín<br>Rózsaszín<br>Sárga<br>Barna<br>Kék/Fehér<br>Vékony Kék<br>Narancs<br>Lila<br>Szín<br>Vastag Zöld                          | zetékek és a táj<br>WG22-24 típus<br>elektromos zár<br>hoz csatlakozta<br>vasó tápellátása<br>Leírás<br>(N.O.) 24VDC<br>(N.O.) 24VDC<br>(COM) 24VDC<br>(COM) 24VDC<br>(COM) 24VDC<br>Negatív kapcs<br>Negatív kapcs<br>N.O./N.C. jum<br>12VDC<br>0VDC<br>Leírás<br>Hangjelző kime<br>Tranzisztor kim<br>(Nyitott kollekte<br>Wiegand DAT:<br>Wiegand DAT:<br>Wiegand DAT:<br>Negatív indító<br>Negatív indító | enet 5V/100mA<br>enet 5V/20mA<br>enet 5V/20mA<br>enet 12V/100mA<br>enet 5V/20mA<br>enet 5V/20mA<br>enet 12V/100mA<br>enet 12V/100mA<br>enet 12V/100mA                                                                                                    | Kábel:<br>Eventekek ne legye<br>érpáras vezetéket<br>egységhez.<br>éget a relék és Kábel:<br>Funkció<br>Szabotázs ka Kábel:<br>Eunkció Funkció Funkció Funkció Funkció Additional de la comparison de la comparison de la compariso                                | arcesoló<br>apcsoló<br>arcn1<br>arcn1<br>apcsoló                                                                                                    | Láb<br>1<br>2<br>3<br>Láb<br>1<br>2<br>3<br>4<br>3<br>Láb<br>1<br>2<br>3<br>4<br>1<br>2<br>3<br>4<br>1                                                                                                    | si lesz hallhato<br>prnában vezetv<br>sillagpontos v<br>ps zárak tápe<br>211 22<br>211 22<br>211 22<br>CN<br>Szín<br>Piros<br>Narancs<br>Sárga<br>Szín<br>Piros/Fehér<br>I<br>Piros/Fehér<br>Sárga/Fehér<br>Sárga/Fehér<br>Sárg                                                                                                    | ó.<br>ve más<br>vezetéke<br>ellátásál<br>Ellátásál<br>Ellátásál<br>Ellátásál<br>Ellátásál<br>Ellátásál<br>Ellátásál<br>Ellátásál<br>Ellátásál<br>Ellátásál<br>Ellátásál<br>Ellátásál<br>Ellátásál<br>Ellátásál<br>Ellátásál<br>Ellítás<br>N.C.<br>COM<br>N.O.<br>Eleírás<br>Franzisz<br>Nyitott                                                                                                    | elektromos<br>ezést. Ne c<br>hoz, egy r<br>1 cN6<br>2 1 cN6<br>2 cN6<br>2 cN6<br>2 cN6                                                                                                 | s vezetékekk<br>satlakoztass<br>másik, függe | egy<br>el.<br>a az<br>stlen |

### Opcionális csatlakozások

| Kábel: P3 CN7 |     |        |        |  |  |  |  |  |  |
|---------------|-----|--------|--------|--|--|--|--|--|--|
| Funkció       | Láb | Szín   | Leírás |  |  |  |  |  |  |
| TCP/IP Modul  | 1   | Fekete | 0VDC   |  |  |  |  |  |  |
|               | 2   | Piros  | 3,3VDC |  |  |  |  |  |  |
|               | 3   | Fekete | 0VDC   |  |  |  |  |  |  |
|               | 4   | Kék    | RSTN   |  |  |  |  |  |  |
|               | 5   | Zöld   | IRQN   |  |  |  |  |  |  |
|               | 6   | Lila   | NSS    |  |  |  |  |  |  |
|               | 7   | Barna  | MISO   |  |  |  |  |  |  |
|               | 8   | Fehér  | MOSI   |  |  |  |  |  |  |
|               | 9   | Kék    | CLK    |  |  |  |  |  |  |
|               | 10  | Fekete | 0VDC   |  |  |  |  |  |  |

| Kábel: P8    |     |         |                        |  |  |  |  |  |  |
|--------------|-----|---------|------------------------|--|--|--|--|--|--|
| Funkció      | Láb | Szín    | Leírás                 |  |  |  |  |  |  |
| HID RF Modul | 1   | Narancs | ANT 1                  |  |  |  |  |  |  |
|              | 2   | Lila    | ANT 2                  |  |  |  |  |  |  |
|              | 3   | Fekete  | 0VDC                   |  |  |  |  |  |  |
|              | 4   | Piros   | 5VDC                   |  |  |  |  |  |  |
|              | 5   | Kék     | Wiegand DAT: 1 bemenet |  |  |  |  |  |  |
|              | 6   | Zöld    | Wiegand DAT: 0 bemenet |  |  |  |  |  |  |
|              | 7   | Fehér   |                        |  |  |  |  |  |  |

### Kábel: P9 CN9

| Funkció             | Láb | Szín    | Leírás |
|---------------------|-----|---------|--------|
| Hangmodul           | 1   | Fekete  | 0VDC   |
|                     | 2   | Sárga   | Adó    |
| 8Ω / 1.5W (Max. 2W) | 3   | Fehér   | TE     |
|                     | 4   | Narancs | Vevő   |
|                     | 5   | Piros   | 5VDC   |
|                     | 6   | Kék     |        |

### Előlap és kijelző

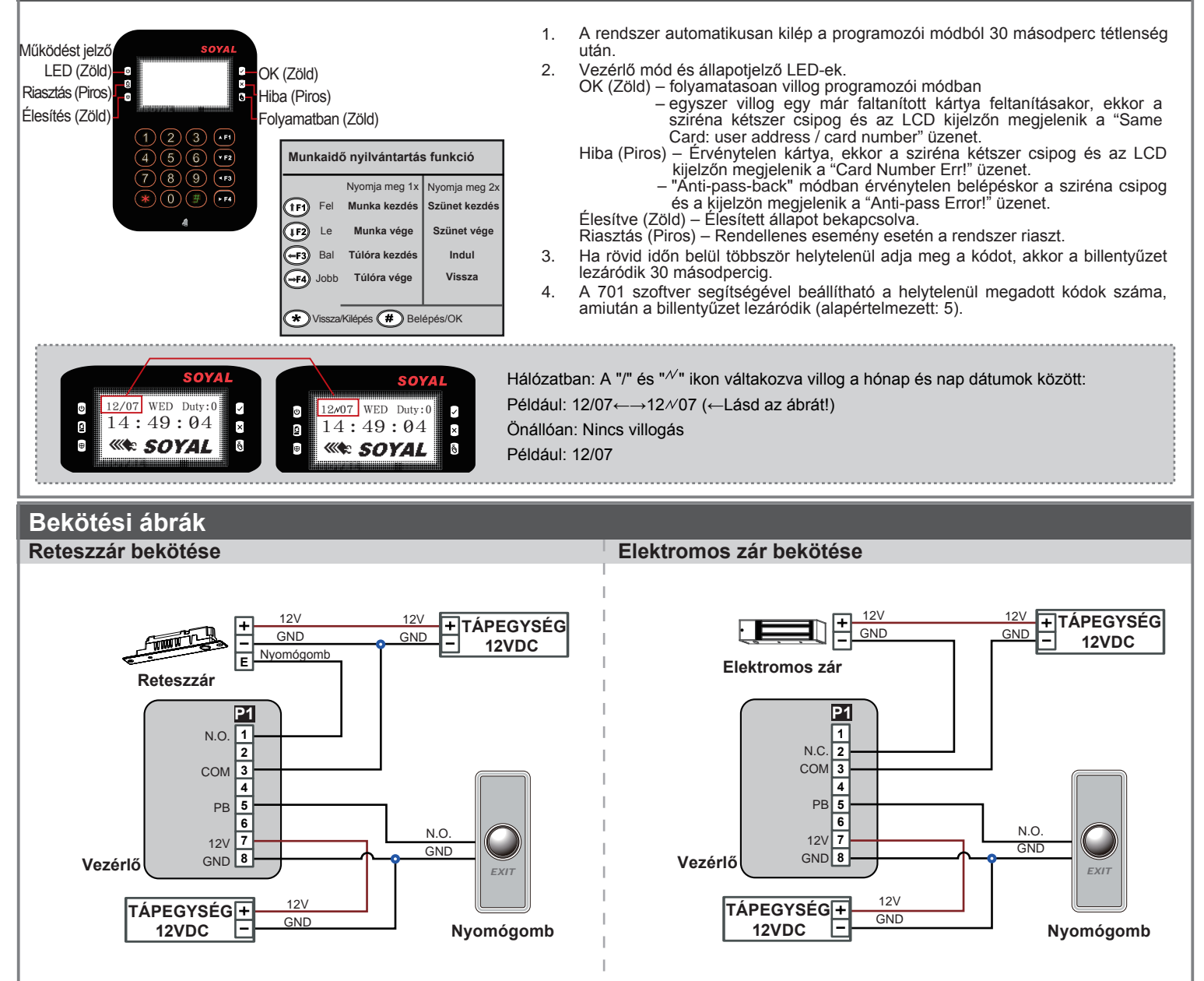

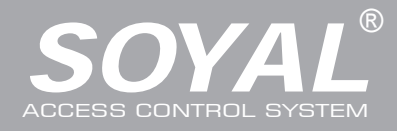

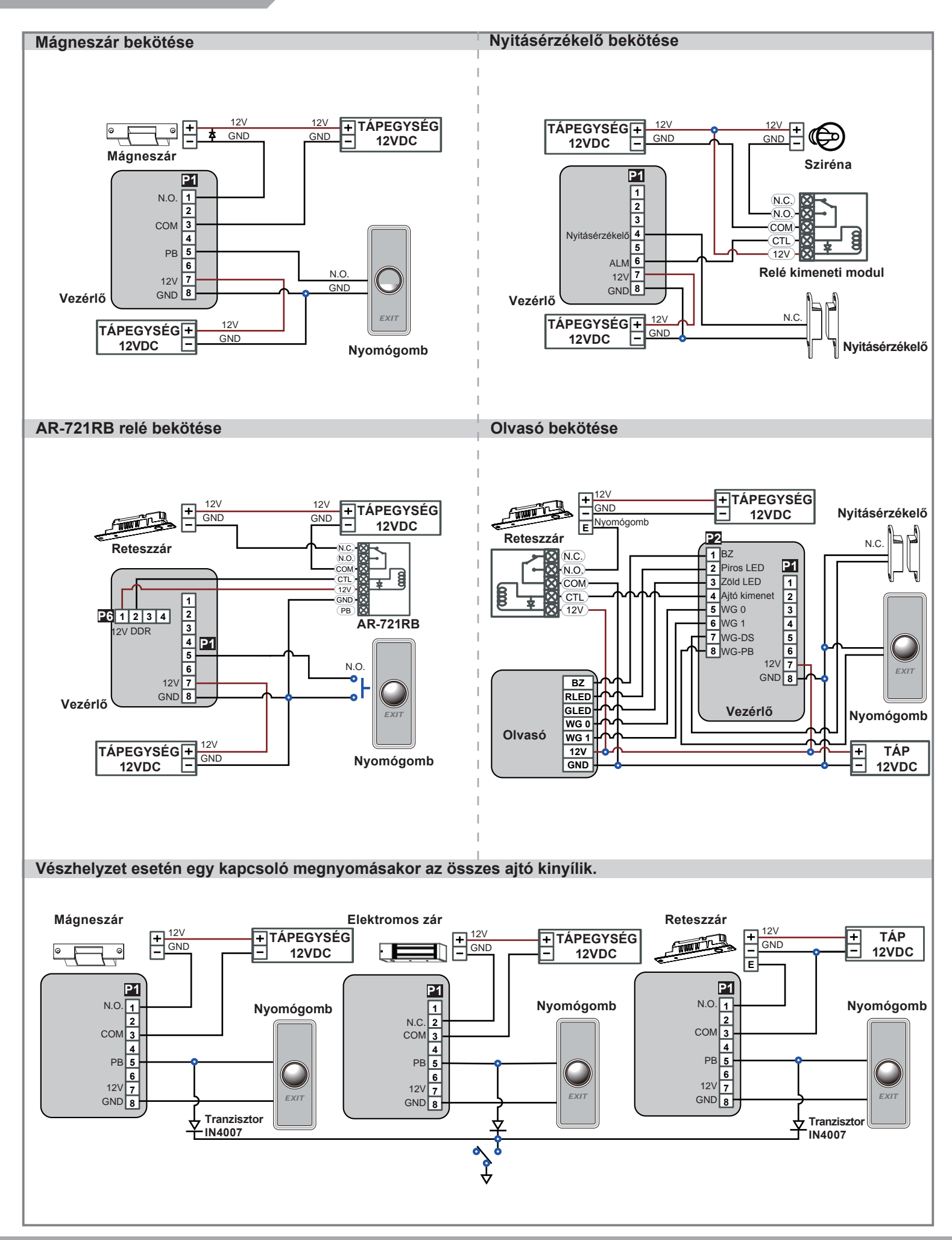

V140217

#### Programozás

#### A. Billentyűzet lezárása/feloldása

#### Lezárás / Feloldás

Nyomja meg egyszerre a \* és # gombot a billnetyűzet lezárásához. Feloldáshoz ismételje meg a műveletet.

#### B. Belépés programozói módba / Kilépés programozói módból

#### Belépés

#### Üsse be: \* 123456 # vagy \* PPPPP #

Példa: Az alapértelmezett érték = 123456. Ha a mester kódot megváltoztatta 876112-re, akkor üsse be: \* 876112 # Megjegyzés: Ha 30 másodpercig nem kap parancsot az olvasó, akkor automatikusan kilép a programozói módból.

#### Kilépés

Nyomja meg többször a  $\star$  gombot  $\rightarrow$  6 Kilépés vagy 7 Kilépés és élesítés.

#### Mester kód megváltoztatása

Lépjen be programozói módba  $\rightarrow$  5 Eszközök  $\rightarrow$  2 Mester kód  $\rightarrow$  Üsse be az új 6 számjegyű kódot.

#### C. Kezdő beállítások

#### Nyelv kiválasztása

Lépjen be programozói módba  $\rightarrow$  5 Eszközök  $\rightarrow$  1 Nyelv  $\rightarrow$  0 EN  $\rightarrow$  Rendszer indítása

#### Hálózati azonosító beállítása

Lépjen be programozói módba  $\rightarrow$  3 Paraméterek[1]  $\rightarrow$  1 Hálózati azonosító  $\rightarrow$  Üsse be az új azonosítót: 1~254 (alapértelmezett érték: 001)  $\rightarrow$  Fő kapu száma: 0~255  $\rightarrow$  WG1 Ajtó száma: 0~255  $\rightarrow$  UID (0=No, 1=WG, 2=ABA, 3=HEX)  $\rightarrow$  DHCP engedélyezése (0:No, 1:En, 2=Exit)

#### D. Kártyák hozzáadása és törlése

#### ※ Felhasználók száma: 16384 (00000~16383)

| Tag Informa | tion                           |
|-------------|--------------------------------|
| Kártya kód  | LIUDIHKAS UQUESSI - Kártya kód |

#### Egy kártya hozzáadása

Lépjen be programozói módba  $\rightarrow$  1 Hozzáadás/törlés  $\rightarrow$  1 Hozzáadás  $\rightarrow$  Üsse be a kártya kódot  $\rightarrow$  Terület kód  $\rightarrow$  Kártya kód

#### Több kártya hozzáadása

Lépjen be programozói módba  $\rightarrow$  1 Hozzáadás/törlés  $\rightarrow$  2 Hozzáadás  $\rightarrow$  Üsse be a kártya kódot  $\rightarrow$  Üsse be a kártyák számát  $\rightarrow$  Érintse a kártyát az olvasóhoz

**Megjegyzés:** Több, egymást számsorrendben követő kártya hozzáadásakor adja meg a feltanítani váró kártyák számát, majd érintse a legkisebb számkóddal rendelkező kártyát az olvasóhoz, ellenkező esetben egyesével mutassa fel a kártyákat.

#### Felhasználói azonosító felfüggesztése

| Lépjen | be programozói módba $ ightarrow$ | • 1 Hozzáadás/törlés | → [3 | 3 Felfüggesztés – | → Kezdő felh. cím | $\mathbf{u} \rightarrow \mathbf{U}$ tolsó felh. cím |
|--------|-----------------------------------|----------------------|------|-------------------|-------------------|-----------------------------------------------------|
|--------|-----------------------------------|----------------------|------|-------------------|-------------------|-----------------------------------------------------|

#### Kártya felfüggesztése

Lépjen be programozói módba  $\rightarrow$  1 Hozzáadás/törlés  $\rightarrow$  4 Felfüggesztés  $\rightarrow$  Terület kód  $\rightarrow$  Kártya kód

#### Felhasználói azonosító újra aktiválása

Lépjen be programozói módba  $\rightarrow$  1 Hozzáadás/törlés  $\rightarrow$  7 Törlés  $\rightarrow$  Kezdő felh. cím  $\rightarrow$  Utolsó felh. cím

#### Kártya újra aktiválása

Lépjen be programozói módba  $\rightarrow$  1 Hozzáadás/törlés  $\rightarrow$  8 Törlés  $\rightarrow$  Terület kód  $\rightarrow$  Kártya kód

### Felhasználói azonosító törlése

Lépjen be programozói módba  $\rightarrow$  1 Hozzáadás/törlés  $\rightarrow$  5 Törlés  $\rightarrow$  Kezdő felh. cím  $\rightarrow$  Utolsó felh. cím

#### Kártya törlése

Lépjen be programozói módba  $\rightarrow$  1 Hozzáadás/törlés  $\rightarrow$  6 Törlés  $\rightarrow$  Terület kód  $\rightarrow$  Kártya kód

#### Belépési mód beállítása

 $Lépjen be programozói módba \rightarrow 2 Felh. beállítások \rightarrow 2 Belépési mód \rightarrow Felh. azonosító \rightarrow 0:Letiltás/1:Kártya/2:Kártya v. kód/3: Kártya és kód$ 

#### E. PIN kód megadása

Lépjen be programozói módba  $\rightarrow$  2 Felh. beállítások  $\rightarrow$  1 Jelszó  $\rightarrow$  Üsse be az 5 jegyű felh. azonosítót  $\rightarrow$  Üsse be a 4 jegyű PIN-kódot (0001~9999)

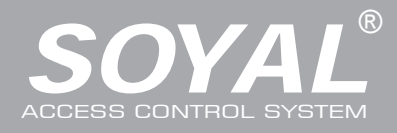

#### F. Ujjlenyomat hozzáadása/törlése

#### Hozzáadás

Lépjen be programozói módba → 2 Felh. beállítások → 6 Ujjlenyomat hozzáadása → Üsse be a felh. azonosítót → Tegye az ujját az érzékelőhöz. Megjegyzés: Az azonosításhoz 1 vagy 2 ujjat is használhat. Az AR-837EF olvasó érzékelőjéhez kétszer kell hozzáérinteni az ujjat.

Törlés

Lépjen be programozói módba → 2 Felh. beállítások → 7 Ujjlenyomat törlése → Üsse be az 5 jegyű felh. azonosítót

Megjegyzés: Az összes felhasználói ujjlenyomat törléséhez üsse be: 99999 #

#### G. Belépési mód

| Lépjen be programozói módba $\rightarrow$ 2 Felh. beállítások                                      | Beállítás         |           | Ujjlenyom      | at azonosítás (837EF)                                                | Belépési mód (837EF)                                                                                                    |
|----------------------------------------------------------------------------------------------------|-------------------|-----------|----------------|----------------------------------------------------------------------|----------------------------------------------------------------------------------------------------|
| → 2 Belépési mód                                                                                   | Olvasó            | 701Kliens | Olvasó         | 701Kliens                                                            |                                                                                                    |
| → Üsse be az 5 jegyű felhasználói azonosítót → 0:Letiltás/1:Kártya/2:Kártya v. kód/3:Kártya és kód |                   |           | 0:Engedélyezés | <ul> <li>Csak ujjlenyomat</li> <li>Csak kártyaolvasás</li> </ul>     | Érvénytolon folhasználó                                                                                                    |
| (837EF Ujjlenyomat azonosítás: 0=Engedélyezés; 1=Tiltás)                                           | U.Letintas        |           | 1:Tiltás       | ⊠ Csak ujjlenyomat<br>⊠ Csak kártyaolvasás                           | Ervenyteien leinasznaio                                                                                                    |
|                                                                                                    | 1.Kártua          |           | 0:Engedélyezés | <ul> <li>Csak ujjlenyomat</li> <li>Csak kártyaolvasás</li> </ul>     | Ujjlenyomat+Kártya                                                                                                    |
|                                                                                                    | T.Nartya          |           | 1:Tiltás       | ⊠ Csak ujjlenyomat<br>⊠ Csak kártyaolvasás                           | 1. Csak kártya<br>2. Csak ujjlenyomat                                                                                                   |
|                                                                                                    | 2:Kártya vagy kód |           | 0:Engedélyezés | <ul> <li>☐ Csak ujjlenyomat</li> <li>☐ Csak kártyaolvasás</li> </ul> | 1. Ujjlenyomat+Kártya<br>2. Ujjlenyomat+Kód<br>3. Kártya+Ujjl.+Kód<br>4. Kártya+Ujjl.+Kártya<br>5. Kód+Ujjl.+Kód<br>6. Kód+Ujjl.+Kártya |
|                                                                                                    |                   |           | 1:Tiltás       | ⊠ Csak ujjlenyomat<br>⊠ Csak kártyaolvasás                           | 1. Csak kártya<br>2. Csak kód<br>3. Csak ujjlenyomat                                                                                    |
|                                                                                                    |                   |           | 0:Engedélyezés | <ul> <li>Csak ujjlenyomat</li> <li>Csak kártyaolvasás</li> </ul>     | Ujjlenyomat+Kártya+Kód                                                                                                    |
|                                                                                                    | 3:Nartya es       | κοα       | 1:Tiltás       | ⊠ Csak ujjlenyomat<br>⊠ Csak kártyaolvasás                           | 1. Kártya+Kód<br>2. Ujjlenyomat+Kód                                                                                                    |

#### H. Élesítés jelszó

Lépjen be programozói módba → 3 Paraméterek[1] → 8 Élesítés jelszó → Üsse be a 4 jegyű PIN-kódot (0001~9999, alapértelmezett: 1234) A 701 szoftver segítségével állítsa be az AR-829E képernyőn

#### I. Élesítés késleltetési idő

Lépjen be programozói módba  $\rightarrow$  3 Paraméterek[1]  $\rightarrow$  7 Élesítés késleltetési idő  $\rightarrow$  Üsse be az élesítés késleltetés időtartamát: 000~255 másodperc  $\rightarrow$  Riasztási impulzus kimeneti idő beállítás: 000~255 (10ms)

#### J. Kényszer kód

Lépjen be programozói módba  $\rightarrow$  4) Paraméterek[2]  $\rightarrow$  7) Kényszer kód  $\rightarrow$  Üsse be a 4 jegyű PIN-kódot (0001~9999)

A 701 szoftver segítségével állítsa be az AR-829E-V5 képernyőn

Megjegyzés: A kényszer kód csak hálózati módban érhető el. A kényszer kód a belépési kódot helyettesíti és a számítógépre küld figyelmeztető üzenetet.

#### K. Bemeneti csatlakozó

Lépjen be programozói módba  $\rightarrow$  5 Eszközök  $\rightarrow$  4 Bemeneti csatlakozó  $\rightarrow$  0:Lift ; 1:Host ; 2:LED ; 3:PRN (alapértelmezett:1)  $\rightarrow$  Átviteli sebesség (alapértelmezett érték: 9600)

#### L. Riasztó funkció beállítása

Működési feltételek:

- 1. Élesítés engedélyezése
- 2. Riasztó rendszer legyen bekötve
- Alkalmazás:
  - 1. Az ajtó túl sokáig van nyitva: Az ajtó több ideig van nyitva, mint az ajtó relé idő + ajtó zárási idő.
  - 2. Illetéktelen behatolás (Érvényes kártya felmutatása nélküli belépés): Erőszakos behatolás vagy érvénytelen művelet.
  - 3. Az ajtó állapota rendellenes: Tápellátás hiba után, ha az olvasó élesítve volt.

#### Élesített állapot engedélyezése/tiltása:

| Onálló üzemmód                                                                                                    |                                                                                        |                                                                                              |                                                                |  |  |  |  |  |  |  |
|----------------------------------------------------------------------------------------------------|----------------------------------------------------------------------------------------|----------------------------------------------------------------------------------------------|----------------------------------------------------------------|--|--|--|--|--|--|--|
| Csak kártya                                                                                                    |                                                                                        | Kártya vagy kód                                                                              | Kártya és kód                                                  |  |  |  |  |  |  |  |
| Ajtónyitás után                                                                                                    | Ajtó nincs nyitva                                                                      | Felhasználói azonosító $ ightarrow$ 4 számj.                                                 | Érvényes kártya felmutatása →                                  |  |  |  |  |  |  |  |
| Érvényes kártya felmutatása →<br><b>4 számjegyű élesítő kód</b> → <b>#</b>                                                                          | <ul> <li>★ → 4 számjegyű élesítő kód</li> <li>→ Érvényes kártya felmutatása</li> </ul> | felhasználói kód $\rightarrow$ $\#$ $\rightarrow$ 4 számj.<br>élesítő kód $\rightarrow$ $\#$ | 4 számj. felhasználói kód → ⋕ →<br>4 számjegyű élesítő kód → ⋕ |  |  |  |  |  |  |  |
| Belépés programozói módban                                                                                                    | Belépés programozói módban                                                             |                                                                                              |                                                                |  |  |  |  |  |  |  |
| <b>Élesítés:</b> Lépjen be programozói módba $\rightarrow$ 7 Kilépés és élesítés <b>Tiltás:</b> Lépjen be programozói módba $\rightarrow$ 6 Kilépés |                                                                                        |                                                                                              |                                                                |  |  |  |  |  |  |  |
| Megjegyzés: Az érvényes kártya felmu                                                                                                    | tatása helyett használhatja az ujjleny                                                 | omat azonosítás funkciót is.                                                                 |                                                                |  |  |  |  |  |  |  |

#### M. Anti-pass-back

Az AR-721U, AR-737H/U vagy AR-661U csatlakoztatott olvasóknál az Anti-pass-back funkció használatához a belpési módot állítsa "Csak kártya" módba.

#### Olvasó engedélyezése

Lépjen be programozói módba  $\rightarrow$  4 Paraméterek[2]  $\rightarrow$  6 Anti-pass-back  $\rightarrow$  1:Igen  $\rightarrow$  1:Igen

#### Kártya engedélyezése

Lépjen be programozói módba  $\rightarrow$  1 Hozzáadás/Törlés  $\rightarrow$  9 Antipass csoport  $\rightarrow$  Üsse be az 5 jegyű kezdő felhasználói címet  $\rightarrow$  Üsse be az 5 jegyű utolsó felhasználói címet  $\rightarrow$  1:lgen

#### N. Lift vezérlés

A SOYAL AR-401RO16B liftvezérlőt csatlakoztatva rendelhet hozzá emeleteket a felhasználókhoz.

#### Engedélyezés

Lépjen be programozói módba  $\rightarrow$  5 Eszközök  $\rightarrow$  5 Bemenetek  $\rightarrow$  0:Lift vezérlés  $\rightarrow$  Átviteli sebesség (0~9600)

Lépjen be programozói módba  $\rightarrow$  5 Eszközök  $\rightarrow$  5 Bemenetek  $\rightarrow$  1:Lift vezérlés (A 725L485 modul használata szükséges)

| Csoport | Emelet  |
|---------|---------|
| CSUDUIL | LIIGIGI |

|   | 1  | 2  | 3  | 4  | 5  | 6  | 7  | 8  | 9  | 10 | 11 | 12 | 13 | 14 | 15 | 16 |
|---|----|----|----|----|----|----|----|----|----|----|----|----|----|----|----|----|
| 1 | 0  | 0  | 0  | 0  | 0  | 0  | 0  | 1  | 0  | 0  | 0  | 0  | 0  | 0  | 0  | 1  |
|   | 17 | 18 | 19 | 20 | 21 | 22 | 23 | 24 | 25 | 26 | 27 | 28 | 29 | 30 | 31 | 32 |
| 2 | 0  | 0  | 0  | 0  | 0  | 0  | 0  | 0  | 0  | 0  | 0  | 0  | 0  | 0  | 0  | 0  |
|   | 33 | 34 | 35 | 36 | 37 | 38 | 39 | 40 | 41 | 42 | 43 | 44 | 45 | 46 | 47 | 48 |
| 3 | 0  | 0  | 0  | 0  | 0  | 0  | 0  | 0  | 0  | 0  | 0  | 0  | 0  | 0  | 0  | 0  |
|   | 49 | 50 | 51 | 52 | 53 | 54 | 55 | 56 | 57 | 58 | 59 | 60 | 61 | 62 | 63 | 64 |
| 4 | 0  | 0  | 0  | 0  | 0  | 0  | 0  | 0  | 0  | 0  | 0  | 0  | 0  | 0  | 0  | 0  |

#### Egy emelet

Lépjen be programozói módba  $\rightarrow$  2) Felh. beállítások  $\rightarrow$  4) Egy emelet  $\rightarrow$  Üsse be az 5 jegyű felhasználói azonosítót  $\rightarrow$  Emelet száma: 1~64

#### Több emelet

Lépjen be programozói módba  $\rightarrow$  2 Felh. beállítások  $\rightarrow$  5 Több emelet  $\rightarrow$  Üsse be az 5 jegyű felhasználói azonosítót  $\rightarrow$  Csoport száma (1~4)  $\rightarrow$  Üsse be a 16 jegyű emeletkódot (0:tiltás, 1:engedélyezés)

Példa: A 114. felhasználó számára engedélyezze a 8. és a 16. emelethez való hozzáférést:

Lépjen be programozói módba  $\rightarrow$  2) Felh. beállítások  $\rightarrow$  5) Több emelet  $\rightarrow$  00114 #)  $\rightarrow$  1 #)  $\rightarrow$  0000000100000001 #)

#### O. Ébresztő óra

Lépjen be programozói módba → 5 Eszközök → 9 Ébresztő óra → Beállítás (00~15) → Idő beállítása (0~24 óra); Csengetési idő beállítása (1~255) → Hét napja beállítása (0:tiltás, 1:engedélyezés)

#### Eszköz telepítése

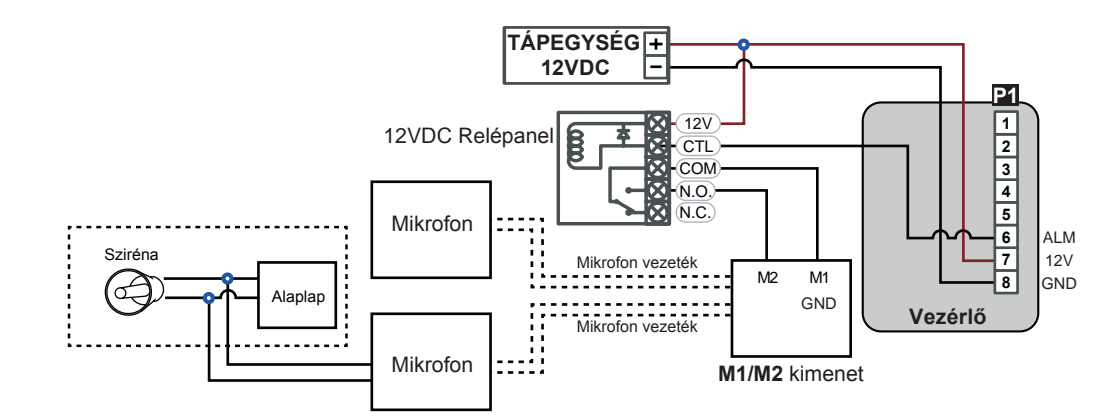

#### P. Automatikus ajtónyitás

Lépjen be programozói módba  $\rightarrow$  3 Paraméterek[1]  $\rightarrow$  2 Auto. ajtónyitás  $\rightarrow$  Automatikus ajtónyitás a vezérlőn (0:tiltás, 1:engedélyezés)  $\rightarrow$  Automatikus ajtónyitáskor az ajtó azonnal kinyílik (0:Nem, 1:Igen)  $\rightarrow$  WG1 bemenet automatikus ajtónyitás (0:tiltás, 1:engedélyezés)  $\rightarrow$  Automatikus ajtónyitáskor az ajtó azonnal kinyílik (0:Nem, 1:Igen)

#### Q. Automatikus nyitvatartási idő

Lépjen be programozói módba  $\rightarrow$  5 Eszközök  $\rightarrow$  6 Auto. nyitvatartási idő  $\rightarrow$  Beállítás (00~15)  $\rightarrow$  Idő beállítása (0~24 óra); Főkapu (0:tiltás, 1: engedélyezés); WG bemenet (0:tiltás, 1: engedélyezés)  $\rightarrow$  A hét napja (0:tiltás, 1: engedélyezés)

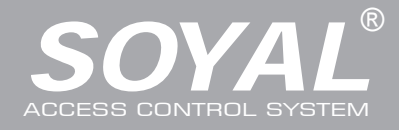

### Firmware Frissítés

### A firmware frissítéséhez használja a SOYAL "UdpUpdater" szoftvert.

• Az ikonra kattintva futtassa az "UdpUpdater.exe" fájlt.

A szoftver megtalálható a SOYAL CD-n vagy lépjen be a www.soyal.hu weboldalra a letöltéshez

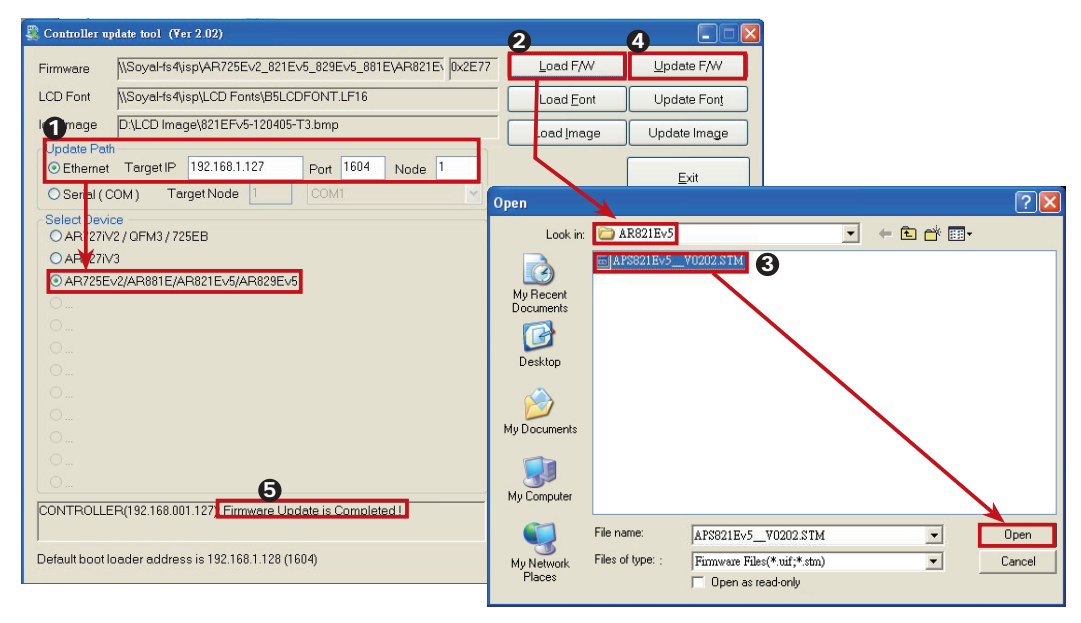

#### • A Firmware frissítése

- Vegye fel a kapcsolatot a viszonteladóval a legfrissebb Firmware ISP fájl beszerzéséhez.
- 1. Adja meg az IP címet és a Portot.
- 2. A [Load F/W] gombra kattintva tallózza be a legújabb Firmware ISP fájlt.
- 3. Kattintson a legújabb Firmware ISP fájlra, majd nyomja meg az [Open] gombot.
- 4. A Firmware frissítés elindításához kattintson az [Update F/W] gombra.
- 5. Várja meg, míg a képernyőn megjelenik a [Firmware Update is Complete] üzenet.

### Gyári beállítások visszaállítása

#### Összes eszköz beállításainak és a felhasználói kártyák törlése

Összes eszköz beállításának és a felhasználói kártyák törlése:

- Lépjen be programozói módba  $\rightarrow$  4) Paraméterek2  $\rightarrow$  9) Gyári visszaállítás  $\rightarrow$  0:Rendszer paraméterek;
- 1:Felhasználói adatok; 2:Rendszer és felhasználói beállítások

1. Jelszó

2. Belépési mód

4. Egy emelet

5. Több emelet

3. Egyéb beállítások

6. Ujjlenyomat hozzáad.

7. Ujjlenyomat törlése

#### IP cím alaphelyzetbe állítása:

Tartsa nyomva a panelen található "RESET" gombot amíg a piros LED világítani nem kezd. Lásd a jobb oldali ábrát.

Megjegyzés: A fenti műveletek után egy hosszú hangjelzés lesz hallható, várja meg a hangjelzés végét és indítsa újra a vezérlőt, ezután az eszköz visszaáll az alapértelmezett beállításokra.

Megjegyzés: A gyári beállítások visszaállítása után resetelje a külső kommunikációs bemeneteket. Enélkül az ujjlenyomat érzékelő nem fog működni.

5 JEszközök - 5 JKülső kommunikációs bemenetek (0:FP-200; 1:Lift; 2:Vein2000; 3:FP-9000; 4:Foglalt)

### Menü

- 2. Felh. beállítások 1. Hozzáadás/Törlés
  - 1. Kártya ID megadása
  - 2. Kártya feltanítása
  - 3. Felh cím kizárása
  - 4. Kártya ID kizárása
  - 5. Felh. cím törlése
  - 6. Kártya ID törlése
  - 7. Felh. cím enged.
  - 8. Kártya ID enged
  - 9. Antipass csoport

### 3. Paraméterek[1]

- 1. Hálózati azonosító 2. Automatikus nyitás
- 3. Ajtó relé idő
- 4. Ajtó zárási idő
- 5. Riasztó relé idő
- 6. Riasztás késleltetés
- 7. Élesítés késleltetés
- 8. Élesítő kód
- 8. Jelszó mód
  - 9. Gyári visszaállítás

2. Nyomógomb

5. Zárásra leáll

4. Kényszer nyitás

6. Anti-pass-back

7. Kényszer kód

3. Vegyes

#### 4. Paraméterek[2] 5. Eszközök 1. Auto visszazárás

- 1. Nyelv
- 2 Mester kód
- 3. Mester tartomány
- 4. Bemenetek
- 5. Külső bemenetek
- 6. Nyitási idő
- 7. Információ
- 8. Óra beállítás
- 9. Ébresztő óra

RESET

Kilépés

Kilépés és élesítés

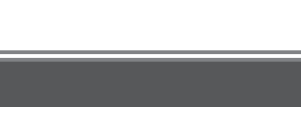

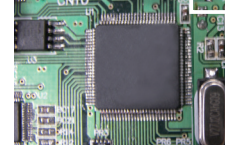

V140217

### IP beállítások

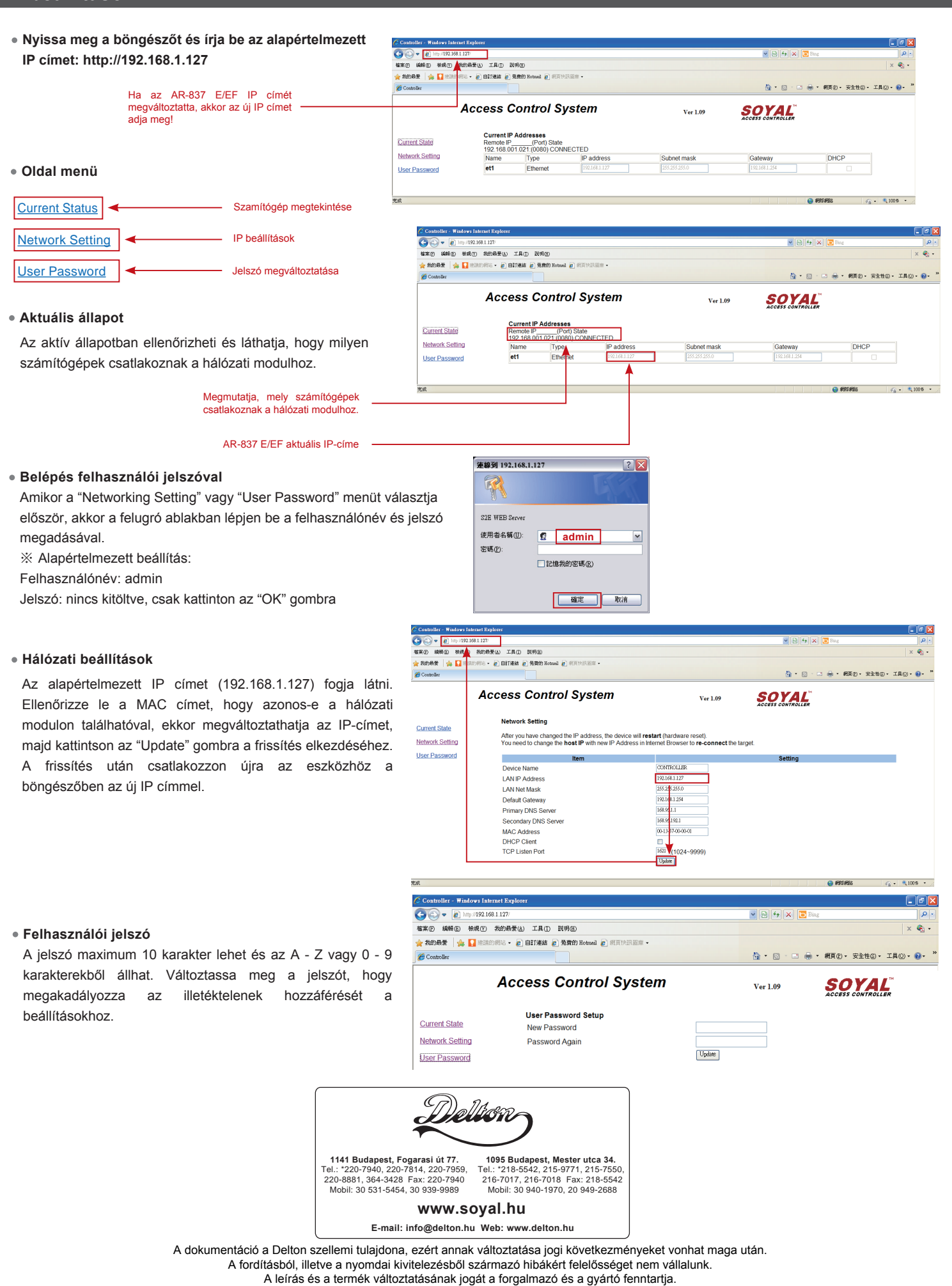